# JVC

## HDネットワークコンビネーションドームカメラ 屋外HDネットワークコンビネーションドームカメラ

## <sup>™</sup> VN-H657B 取扱説明書 (設置/IP設定編)

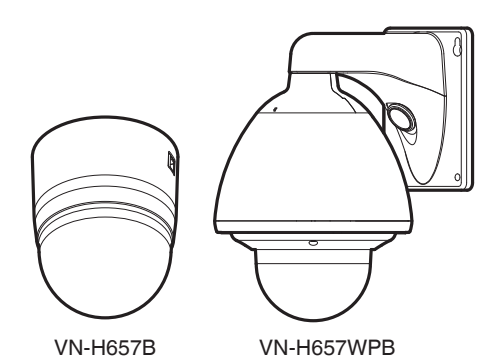

本機の仕様および外観は、改善のため予告なく 変更することがあります。 同梱されているCD-ROM には、「取扱説明書」 (pdf)、「API ガイド」(pdf)、「JVC-VN 検索 ツール」、「JVC-VN-IP 設定ツール」、 「README」(txt)が含まれています。 本書には「Internet Explorer を使った設定」や 「統合ビューワーの操作」などが記載されており ません。設定や操作について詳しくは、CD-ROM の「取扱説明書」をお読みください。 最新版の取扱説明書は、以下のモバイルユーザー ガイドまたはURLからPDFをダウンロードして ご確認ください。

## モバイルユーザーガイド

出先などからは、Android端末またはiPhone端末で取り扱い方法をご覧になれます。

#### http://manual3.jvckenwood.com/pro/mobile/jp/

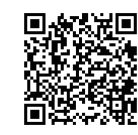

モバイルユーザーガイドは、Android端末およびiPhone端末に標準搭載のブラウザ で閲覧することができます。

お買い上げありがとうございます。

ご使用の前にこの「取扱説明書」と別冊の「安全上のご注意」をお読みのうえ、正しくお使いください。特に「安全上のご注意」は必ずお読みいただき、安全にお使いください。お読みになったあとは、 保証書と一緒に大切に保管し、必要なときお読みください。

製造番号は品質管理上重要なものです。お買い上げの際は本機に製造番号が正しく記されているか、 またその製造番号と保証書に記載されている製造番号が一致しているかお確かめください。

## 安全上のご注意

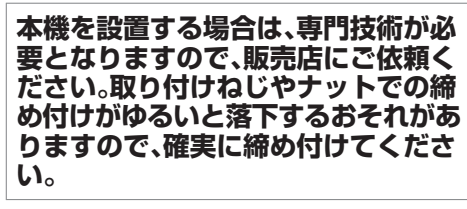

#### 十分な強度を持った場所に取り付ける

本機には高速回転部分があるので、振 動や本機質量などを考慮し、十分な強 度を持った場所に取り付けてください。

## カメラを正しく取り付ける

必ず天井取付部を使用してください。 (VN-H657B) 変下防止ロイヤーは必ず接続し、取け

落下防止ワイヤーは必ず接続し、取付 ねじやナットはきちんと締め付けてく ださい。

#### 正しい電源、電圧で使用する

本機に電源を供給するには、AC24 V 50 Hz/60 Hz、または PoE Plus (IEEE802.3at Type2)を使用します。正 しい電圧で使用してください。 AC24 V は必ず一次電源から絶縁され たものを使用してください。 定格を超えた電源を供給すると故障や 発煙・発火の恐れがあります。故障した 場合は、まず電源を切って、速やかに サービス窓口へ連絡してください。 定格を超えた電源電圧を供給した場 合、外観・動作に異常がなくても内部に ダメージが残っている場合がありま す。速やかにサービス窓口へ連絡して 点検(有償)を受けてください。 本機は、本機自身や接続ケーブルへの 誘雷に対しある程度の対応はしており ますが、万全ではありません。落雷の被 害が考えられる取付場所では、必ず接 続ケーブルにアレスターを追加するな どの対応をとってください。

#### 定期的に点検してください

取付部の劣化や振動によるねじのゆる みを定期的に点検し、落下の危険がな いことを確認してください。

本機にぶら下がったり、ゆすったり、物 を引っ掛けたりしないでください。過 度の荷重がかかると、本機が落下して けがや事故の原因となります。

本機を改造しないでください。事故の 原因となります。

内部に物を入れないでください。金属 類や燃えやすいものなどを入れると火 災や感電の原因となります。

## もくじ

#### はじめに

| 安全上のご注意          | 2  |
|------------------|----|
| もくじ              | 3  |
| 特長               | 4  |
| 正しくお使いいただくためのご注意 | 5  |
| 添付物·付属品          | 10 |
| 各部の名称            | 10 |
| VN-H657B         | 10 |
| VN-H657WPB       | 12 |
| microSD カードについて  | 14 |
| アラーム入出力信号について    | 15 |
|                  |    |

#### カメラの設置要件

| 動作環境               | 16 |
|--------------------|----|
| ネットワークについて         | 16 |
| 映像について             | 18 |
| 設定ページの言語選択について     | 18 |
| 各ユーザーが使用できるページについて | 19 |

#### カメラの取り付け

| 設置·接続の準備(VN-H657B)     | 20 |
|------------------------|----|
| カメラ本体の取り付け(VN-H657B)   | 24 |
| 設置·接続の準備(VN-H657WPB)   | 27 |
| カメラ本体の取り付け(VN-H657WPB) | 31 |

#### IP アドレスの設定

| IPアド  | レスの設定手順               | 34 |
|-------|-----------------------|----|
| Step1 | 設定用パソコンの IP アドレス設定    | 34 |
| Step2 | Internet Explorer の設定 | 35 |
| Step3 | カメラとパソコンの接続           | 36 |
| Step4 | カメラの IP アドレスを設定       | 37 |

#### その他

| こんなときは      | 39 |
|-------------|----|
| 保証とアフターサービス | 44 |
| 仕様          | 45 |

#### PoE (Power over Ethernet) Plus に対応

PoE Plus (IEEE802.3at Type 2)をサポートしており、LAN ケーブルからの電源供給が可能です。

- ※1 VN-H657WPBのヒーター使用時は AC24V 電源を使用してください。
- ※2 PoE Plus (IEEE802.3at Type 2 準拠)対応のハ ブまたは給電機器を使用してください。PoE (IEEE802.3af 準拠)対応のハブからは、電源の 供給はできません。

#### デュアルストリーム・フルフレームレート 配信の実現

フレームサイズ 1920×1080 と 640×480 のスト リームを 30 fps で同時配信が可能です。

#### マルチエンコード

高パフォーマンスエンコーダの搭載によって、同時に3エンコードが可能です。

#### 高画質の実現

本機は、200 万画素 CMOS センサーと画面のザラ つきを抑える 3 次元ノイズリダクションを搭載し 低照度での高画質を実現しました。 1080P(1920×1080)の高精細フル HD 出力に対応

しています。さらにメガピクセル(1280×960)、 HD720P(1280×720)、D1(720×480)、VGA (640×480)、HVGAW(640×360)、SIF(352×240)、 QVGA(320×240)の各解像度による出力が可能で す。

#### 高倍率ズームレンズの採用

光学 18 倍の高倍率レンズによって、きめ細かな監視が可能です。また、高倍率ながら最大口径比 F1.6 (WIDE 端)と明るいレンズのため、カラーモード時 0.7 lx (AGC High, 50%)の高感度を実現しています。

#### 高精度の高速回転機構を装備

ダイレクトドライブ方式回転機構を採用し、水平約400%、垂直約400%の高速回転によって、プリセットポジションへすばやく移動が可能です。また減速機構を持たないため、停止精度、耐久性が高く、低速でも滑らかに回転が行えます。

#### 昼夜監視可能

赤外線カットフィルター挿抜機構を装備していま すので、夜間などの低照度時は赤外線カットフィ ルターを OFF することで高感度モード(白黒)に 切り換えることができます。

#### ┃ プライバシーマスク機能の搭載

撮影する場所に、映したくない場所がある場合、その部分を塗りつぶす設定が可能です。

#### 動き検出機能搭載

設定したエリア内の映像の動きを感知し、アラーム出力することができます。アラーム入力によってプリポスト記録した JPEG 画像ファイルを FTP サーバーに送信できます。

#### マルチキャストに対応

マルチキャスト対応によって、同じ画像データを ネットワーク上の複数のパソコンヘフレームレー トを下げることなく一度に送信することが可能で す。

#### HTTP による API

HTTP による API を備えています。これを使用してネットワーク経由での設定・制御が可能です。

#### | 統合ビューワーソフト内蔵

カメラ映像(JPEG または H.264)をパソコンでモニタリングするための統合ビューワーを内蔵しています。カメラの設定、制御も可能です。使いやすさを追求した GUI を採用しています。

#### 音声の入出力可能

外部マイクを接続して音声をカメラからパソコン に入力できます。また、パソコンに入力した音声を ネットワーク経由でカメラから音声を出力するこ ともできます。

#### microSD カード記録機能の搭載

microSD カードを使用して監視映像を記録したり、microSD カードに記録した映像をネットワーク経由で見たりすることができます。

#### 「ワンタッチロックメカ」採用(VN-H657B)

着脱が容易な独自の「ワンタッチロックメカ」を採 用し、簡単設置とイージーメンテナンスを実現し ました。

#### 防水性・耐候型筐体の採用(VN-H657WPB)

防塵・防滴構造で、雨の影響も受けないため、直接 屋外に設置することができます。(IP66 仕様)

※ VN-H657B は屋内仕様です。屋外や水分のかか る場所での使用はできません。

#### この取扱説明書の見かた

- 本書は、本機の設置方法および IP アドレスの 設定について説明しています。
- 付属 CD-ROM 内の取扱説明書には、本書に記載されている本機の説明や設置方法に加えて、Internet Explorer を使った設定および統合ビューワーの操作についても説明しています。カメラの設定や統合ビューワーの操作につきましては、付属 CD-ROM 内の「取扱説明書」をお読みください。
- 付属 CD-ROM には、「取扱説明書」(pdf)、「API ガイド」(pdf)、「JVC-VN 検索ツール」、
   「JVC-VN-IP 設定ツール」、「README」(txt)が 含まれています。
- 出先などからは、Android 端末または iPhone 端末でモバイルユーザーガイドをご覧になれ ます。モバイルユーザーガイドは、Android 端 末および iPhone 端末に標準搭載のブラウザ で閲覧することができます。詳しくは、下記 URL にアクセスしてください。

http://manual3.jvckenwood.com/pro/mobile/jp/

#### 本文中の記号の見かた

- ご注意 : 操作上の注意が書かれています。
- メモ :機能や使用上の制限など、参考にな る内容が書かれています。
- ぼ
   こ 参考ページや参照項目を示しています。
   す。

#### 本書記載内容について

- 本書の著作権は弊社に帰属します。本書の一部、または全部を弊社に無断で転載、複製などを行うことは禁じられています。
- Windows 、Internet Explorer、ActiveX は米国 Microsoft Corporationの米国およびその他の 国における登録商標です。
- Intel Core は、米国およびその他の国における Intel Corporationの商標です。
- iPhone は、米国およびその他の国で登録されている Apple Inc.の商標です。
- Android は、Google Inc.の商標および登録商 標です。
- QR コードは(株)デンソーウェーブの登録商 標です。
- 本書に記載されている他社製品名は、一般に 各社の商標、または登録商標です。本書では ™、®、©などのマークは省略してあります。
- 本書に記載されたデザイン、仕様、その他の内容については、改善のため予告なく変更することがあります。
- 本書で使われている画面は、実際のものとは 異なる場合があります。
- 機種固有の機能や設定値などについては、機
   種名およびシリーズ名を記載しています。

## 正しくお使いいただくため のご注意

#### 最新情報について

 最新のファームウェアについては、弊社の Web サイトでご確認ください。
 (最新のファームウェアはダウンロードページに 記載されています。)

http://www3.jvckenwood.com/pro/ pro\_download.html

ファームウェアのアップデートについては、付属 CD-ROM 内の「取扱説明書」で[メンテナンス]ページのファームウェアの項目をご覧ください。

#### 保管および使用場所

- VN-H657Bは、屋内用力メラです。屋外での使用 はできません。
- VN-H657Bは、吊り下げ専用です。必ずカメラが 水平になるように設置してください。据え置き や傾けて使用すると正しく動作しません。
- VN-H657WPBは、壁付け仕様です。必ずカメラ部が水平になるように設置してください。据え置きや傾けて使用すると正しく動作しません。
- 本機および本機に接続したケーブルが強い電波 や磁気の発生するところ(例、ラジオ、テレビ、変 圧器、モニターなどの近く)で使用された場合、
   映像にノイズが入ったり、色彩が変わることが あります。
- 本機の放熱が不十分になると故障の原因となります。本機周辺の通風を妨げないようにしてください。本機は本体表面から放熱を行なっています。
- エアコンの吹き出し口近くなど直接冷気の当たる所、あるいは温度の高い所に設置しないでください。ドームカバー内部が結露することがあります。
- 次の場所での使用や保管は避けてください。
   誤動作や故障の原因となります。
  - ・許容動作湿度(20 %RH~90 %RH)範囲外の 湿気の多いところ(結露なきこと)
  - 変圧器やモーターなど強い磁器を発生する ところ
  - トランシーバーや携帯電話など電波を発生 する機器の近く
  - ほこりや砂の多いところ
  - 車両や船舶などの振動するところ
  - ・ 窓ぎわなど水滴の発生しやすいところ
  - ・ 厨房など蒸気や油分の多いところ
  - ・ 可燃性雰囲気などの特殊環境
  - ・
     放射線やX線、および塩害や腐食性ガスの発生するところ
  - プールなど、薬剤を使用するところ

・許容動作周囲温度の範囲外の暑いところや 寒いところ

許容動作周囲温度 (VN-H657B) -10 °C ~ 50 °C 許容動作周囲温度 (VN-H657WPB) AC24 V 電源使用時 : -40 °C ~ 55 °C PoE Plus 電源使用時 : -10 °C ~ 55 °C -10 °C ~ 60 °C (※1) ※1 : microSD カード機能および音声機能を使 用しない場合

- VN-H657WPB は、PoE Plus 電源使用時はヒーターが動作しません。-10 ℃ 以下の環境下で使用する場合は、AC24 V 電源で使用してください。
- VN-H657WPB を低温(-40 °C ~ -20 °C)の環境 下で電源を入れた場合、内蔵のヒーターによっ て内部が温まるまでのあいだ(最長 2 時間)は、 本機にアクセスできません。低温環境下では常 時、通電して使用することを推奨します。
- VN-H657WPBは IP66 準拠ですが、どのような 環境下でも浸水しないことを保証しているもの ではありません。

#### 輸送について

- 本機の入っていた箱は捨てずに取っておき、輸送する場合は、この箱を使用してください。
- カメラ部が非常に回転しやすい構造のため、輸送時はドームカバー内部のカメラ部が回転しないように固定してから輸送してください。カメラ動作に不具合が発生する場合があります。
  - レンズを水平に向け、レンズ部をテープで固定する。
  - エアキャップなど(約50mm×約200mm) を巻いた緩衝材をカメラの対面2か所に入れる。
- 輸送時、カメラ本体にカメラの天井取付部を取り付ける場合、落下防止ワイヤーを挟み込まないように落下防止ワイヤーの先端を外側に出してください。落下防止ワイヤーが挟み込まれると、カメラ本体と天井取付部がはずれなくなるおそれがあります。(VN-H657B)

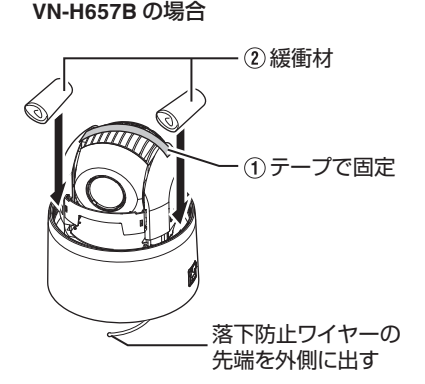

#### VN-H657WPB の場合

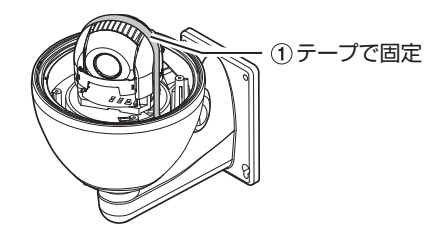

#### 移動について

- 移動するときは接続ケーブル類をはずしてください。
- 移動するときは、システム電源を切ってください。
- 衝撃を与えないように緩衝材などで包んで移動 させてください。
- 本機に振動や衝撃を与えないようていねいにお 取り扱いください。

#### 著作権保護に関して

お客様ご自身が、素材画像・音声の著作者であるか、または素材画像・音声の著作権者から複製などについて許諾を受けている場合を除き、他人の著作物を素材画像、音声として、複製、改変、送信などするには原則として著作権者の許諾が必要です。

許諾を得ないで他人の著作物を複製、改変、送信 などした場合には、著作権法違反とされ損害賠 償などの責任を負うことがありますので、他人 の著作物を素材画像・音声として使用する場合、 その著作物の使用許諾条件などについては、お 客様ご自身で十分ご確認ください。

また、被写体の権利(者)が存在する場合は、撮影の許諾、使用(加工)の許諾を受ける必要がありますので、お客様ご自身でそれに係わる許諾条件を十分ご確認ください。

#### 著作権について

- 本機で撮影したものを営業目的、または公衆に 視聴することを目的として放映することは、著 作権法上で保護されている著作者の権利を侵害 する恐れがありますので注意してください。
- 撮影したものは、一部の例外を除き著作権上、権利者に無断で使用できません。

#### お手入れについて

- •お手入れは、電源を切ってから行なってください。
- 本機は柔らかい布でふいてください。
   シンナーやベンジンでふくと、表面がとけたり 曇ったりします。汚れがひどいときは、水
   でうすめた中性洗剤を布につけてふき、あとで からぶきしてください。
- 長期間同じポジションを監視する場合、水平回転部の接点抵抗の増加によって映像にノイズが発生したり、パソコンからの操作が不安定になることが考えられます。そのため1週間に1回クリーニングを行うオートクリーニング機能を備えています。

#### microSD カードの取り扱いについて

- カメラ内部に物を入れないでください。
   microSD カードスロットに microSD カード以外の 物が入ると、火災や感電、故障の原因になります。
- microSD カードを分解したり改造をしないでく ださい。
- 本機の電源を切ったり、microSD カードを取り 出したりするときは、必ず[microSD カード記 録]ページで[マウント解除]ボタンを押してか ら行なってください。

microSD カードに書き込み中に電源を切ったり、取り出したりすると、カード内の記録データが破損します。

詳しくは、付属 CD-ROM 内の「取扱説明書」で [microSD カード記録]ページの「[microSD カード] をご覧ください。

- microSD カードの記録データが破損している可能性があるときは、microSD カードを本機から取り出し、必要な記録をバックアップしてください。そのあとに、SD Association が配布するSD フォーマッター(4.0以降)を使用してmicroSD カードをフォーマットし、本機に挿入してください。SD フォーマッターは、以下の Web サイトから入手できます。
- https://www.sdcard.org/jp/downloads
- microSD カードには書き換え回数に上限があ り、上限に近づくと記録や再生が正しく行なえ なくなります。記録データの破損や再生異常が あった場合は、microSD カードを新品と交換し てください。

- 静電気や電気的ノイズの影響を受ける場所で使用や保管をしないでください。
- microSD カードは正しい向きで挿入してください。間違った向きで、無理に挿入すると、本機やmicroSD カードの故障の原因となります。
   (☞ p.25 [microSD カードを挿入する
   (VN-H657B)])
   (☞ p.29 [microSD カードを挿入する
   (VN-H657WPB)])
- 万一の事故による保存データの損害は、弊社で 一切の責任を負いかねます。必要なデータは、パ ソコンなどにバックアップしてください。
   詳しくは、付属 CD-ROM 内の「取扱説明書」で [microSD カード]操作画面の「[動画出力(Y/M/ D-h:m:s)]メニュー」をご覧ください。
- microSD カードに記録したデータを完全に消去したい場合は市販のデータ消去ソフトを使用するか、または microSD カードを金槌などで物理的に破壊することをお薦めします。
- 使用条件の範囲で使用ください。次の場所では 使用しないでください。
  - ・直射日光の当たる場所
  - 熱機器の近く
  - ・炎天下の窓を閉め切った車の中
  - ・ 湿気の多い場所や腐食性のある場所など
- 曲げたり、落としたり、また強い衝撃や振動を与 えないでください。
- 水でぬらさないでください。
- 接続端子部に触らないでください。
- 接続端子部にホコリやゴミ、水分や異物を付着 させないでください。
- microSD カードにはられているラベルをはがしたり、別のラベルやシールをはったりしないでください。故障の原因となります。
- microSD カードに文字を書く場合は鉛筆やボールペンを使用しないでください。必ずフェルトペンを使用してください。
- microSD カードによっては、本機から取り出し にくいものがあります。
- microSD カードを取り出すときに、勢いよく飛び出ることがありますので十分注意し、失くさないようにしてください。

## 免責について

- 動き検出機能、妨害検出および異音検出機能は、 盗難、火災などを防止する機能ではありません。 万一発生した不便や障害に対する責任は一切負 いません。
- 本機のカメラ映像および音声によってプライバシー侵害などが発生した場合、万一発生した損害に対する責任は一切負いません。
- CMOS 撮像素子を使用した本機はローリングシャッター方式の防犯カメラです。旋回台に搭載した撮影や動く被写体を撮影する場合に、建物の柱や被写体がゆがみ、実際とは違う映像が出力されます。

#### 省エネについて

長時間使用しないときは、安全および節電のため、システムの電源を切ってください。

#### オートフォーカスについて

- 本機はパン/チルト/ズーム(PTZ)動作の停止後 にオートフォーカス動作を行うことができます。
  - 詳しくは、付属 CD-ROM 内の「取扱説明書」で [PTZ 制御]ページの「イージー AF」をご覧くだ さい。
- 本機のオートフォーカス機能は、カメラの設定、 被写体や光源の状態によっては、フォーカスが 合わせられない場合があります。この場合は、手 動でフォーカスを合わせてください。
- オートフォーカスが合わせにくい被写体
  - ・ 画面の輝度が極端に高い(明るい)とき
  - ・ 画面の輝度が極端に低い(暗い)とき
  - ・
     ・
     画面の輝度が常に変化しているとき(点滅中のライトなど)
  - ・コントラスト(明暗差)がほとんどないとき
- オートフォーカスが動作困難な設定
  - ・AGC で感度アップし画面がザラついている とき
  - ・ 電子感度アップで画面の動きが少ないとき
  - ・ 電子ズーム中で十分な輪郭成分がないとき

## ズーム動作について

- 以下の現象は内蔵レンズの性能によるもので故障ではありません。
  - ・手動操作あるいはプリセット選択によって TELE 端付近でズーム動作が止まったあと に、フォーカスがかすかに動く。
  - ・ 手動操作中のズーム動作がなめらかでない。
  - プリセット選択をしたとき、ズーム動作中、 瞬間的にフォーカスがずれる。

#### ┃ ユーザー名とパスワードについて

 工場出荷時のユーザー名とパスワードは、広く 公開されているため変更せずに使用していると 大変危険です。容易に推測されない文字と数字 を組み合わせたユーザー名とパスワードに設定 してください。

また、ユーザー名とパスワードは、定期的に変更してください。

#### その他

- 本機は電源投入後、パン/チルト/ズーム/フォー カスの初期動作を行います。
   初期動作が開始されるまでに 90 秒程度かかり ますが、故障ではありません。
- レンズを太陽などの強い光源に向けないでください。故障の原因となります。
- 本機は CMOS 撮像素子を使用しているため、本 機を速くパン/チルトさせた場合や被写体が高 速で動いた場合、被写体の形状がひずんだ映像 となることがあります。
- 本機はAGC回路内蔵のため、暗い場所では自動的に感度が上がり、画面にノイズが目立つ場合がありますが、これは故障ではありません。
- AGC が動作中、トランシーバーなど強い電波を 発生する機器を本機の近くで使用すると、映像 にビートなど発生することがあります。トラン シーバーなどを使用する場合は、本機から3m 以上はなれて使用してください。
- アイリス設定を"オート"にした場合、[AGC]が "Mid"または"High"のときに明るさが変化しない 場合があります。その場合はアイリス設定を"マ ニュアル"で設定するか、[AGC]を"OFF"にして ください。
- 本機をホワイトバランス"ATW-Narrow"、
   "ATW-Wide"、"ATW-Full"(自動調整)で使用したとき、自動色温度追尾ホワイトバランス回路の原理上、実際の色と多少色合いが異なることがありますが、故障ではありません。
- ドームカバーは、直接手で触れないでください。 カバーが汚れると画質劣下の原因となります。
- 高湿時、急激な温度変化によってドームカバー が曇ることがあります。
- 外来の雑音などによって、アラーム信号ケーブルの長さが50m以下でもアラームが誤動作を起こす場合があります。その場合は、雑音源からケーブルを遠ざけるなどの処置を行なってください。
- 回転機構の水平/垂直回転速度や、停止位置によって、回転機構のモーター動作音が聞こえる場合がありますが、故障ではありません。
- 音声入出力にて回転機構の水平/垂直回転時、 ズーム時、電源 ON/OFF 時、microSD 動作時に 雑音が発生する場合がありますが、故障ではあ りません。
- マイクゲインの設定値が高いとき、音声に雑音が目立つ場合がありますが、これは故障ではありません。

- マルチキャストを使用する場合は、IGMPv2 に 準拠したネットワークスイッチを使用してくだ さい。
- インテリジェント機能搭載のスイッチングハブの一部機種においては、ブロードキャストまたはマルチキャストの抑制機能が付いています。
   その機能が有効な場合、本機のマルチキャスト画像が正常に閲覧できない場合があります。
- 本機は電子シャッターを出荷時"1/30"に設定しています。商用電源周波数 50 Hz の地域で蛍光灯下(インバーター照明器はのぞく)では、ちらつき(フリッカー)を防ぐため"フリッカレス"に切り換えて使用してください。
- 画面上の暗い領域は、ざらついたり、白点が増えることがあります。また、カラー画像と白黒画像の切り換わり時に、画面の明るい部分が強調され見えにくくなることがありますが、故障ではありません。
- 落雷やエアコンの電源投入などによって電源電 圧が瞬間的に断たれる、または低下した場合、映 像が乱れたりノイズが混入することがありま す。
- ドームカバーは、半球形をしているため半球の 端では像のゆがみが発生します。本機では半球 の端をマスクしており、チルト方向で水平を映 すと半球の端が画角に入るため、画面の上端が 黒くなったり、フォーカスが甘くなることがあ ります。その場合は、チルトリミットの設定に よって、上記エリアを映さないようにすること ができます。

詳しくは、付属 CD-ROM 内の「取扱説明書」で [PTZ]ページのチルトリミットをご覧くださ い。

- 光源(照明など)の付近や輝度差のある被写体を 撮影すると、画面上にゴーストが発生すること がありますが、これはドームカバーと内蔵レン ズの特性によるもので、故障ではありません。
- 特にTELE端(望遠側)付近において、手動操作、 オートパン動作をすると、画面が振動して見える(回転動作が滑らかでない)ことがあります。 これらの現象はモーターの性能によるもので故障ではありません。
- 本機は高倍率レンズを使用しているため、温度 変化によってフォーカスが甘くなる場合があり ますが故障ではありません。
- フォーカスをプリセットする場合は、実際に使用する環境の温度に近い状態で、プリセットを行なってください。また、温度変化が大きくフォーカスが甘くなった場合は、再度プリセットし直してから使用してください。
- 使用中の温度変化によってフォーカスが甘く感じたときは、オートフォーカス機能を使用するか、手動操作でフォーカスを取り直して使用してください。

電源を切った状態や停電が長時間続いた場合は、本機内部の時計が大きくずれることがあります。そのような場合には、時刻を設定しなおしてください。\_\_\_\_\_

詳しくは、付属 CD-ROM 内の「取扱説明書」で [時刻]ページをご覧ください。

- 統合ビューワーで視聴時に音声がずれる場合が ありますが、故障ではありません。
- 本機内部のファンは消耗部品です。ファンが何らかの原因で停止したとき、映像に"Caution: The fan is stopped"と表示されます。アラームトリガーの設定でファン停止をメールや TCP 通知などで知らせることができます。 詳しくは、付属 CD-ROM 内の「取扱説明書」で [アラーム]ページをご覧ください。
- ファンが停止した場合は、本機の電源を切り、最 寄りのサービス窓口へお問い合わせください。
- 大切な撮影の場合は、必ず事前に動作確認を してください。
- ビデオカメラや録画機器の使用中、万一これらの不都合によって録画されなかった場合、
   録画内容の補償や機会の損失についてはご容赦ください。
- 動き検出機能、妨害検出および異音検出機能 は、簡易的な機能であり、警報機の代用として 使用することはできません。これらの機能で 検出できなかった場合、または誤検出したこ とによる一切の不便や損害については補償で きません。またアラーム入出力に対して動作 不具合の場合に発生した不便や損害は補償で きません。。

この装置は、クラス A 情報技術装置です。 この装置を家庭環境で使用すると電波妨害を引き起こすことがあります。この場合には使用者 が適切な対策を講ずるよう要求されることがあ ります。

VCCI-A

## 添付物·付属品

本機を取り付ける前に、以下の添付物・付属品が 揃っていることをご確認ください。

#### VN-H657B

- 取扱説明書(設置/IP 設定編):1
- 安全上のご注意:1
- 保証書:1
- テンプレート:1
- CD-ROM:1
- ワイヤークランプ:1
- オーディオケーブル:1

#### VN-H657WPB

- 取扱説明書(設置/IP 設定編):1
- 安全上のご注意:1
- 保証書:1
- CD-ROM:1
- シリカゲル:3

## 各部の名称

#### VN-H657B

カメラ本体

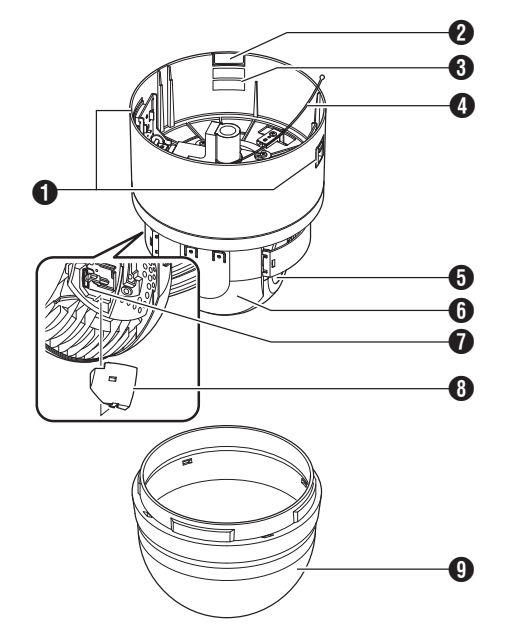

- カメラ本体固定ロックノブ(2か所) カメラを天井に取り付け、落ちないように固定 します。
- ② ケーブルカバー ケーブル類を横出ししてカメラを取り付ける 場合、カバーをはずします。 (☞ p.23 [ケーブルを横出しする場合])
- [MAC address] MAC アドレス表示部 MAC アドレスは、製品固有の物理アドレスで す。変更はできません。
- 落下防止ワイヤー 天井取付部の「落下防止ワイヤー固定金具 ●」 にかけます。
- レンズ部(カメラモジュール)
   レンズだけを交換することはできません。

6 カメラ部

- microSD カードスロット
   microSD カードを挿入します。
   (☞ p.25 [microSD カードを挿入する (VN-H657B)])
- 8 microSD カバー

- ドームカバー ドームカバーは傷が付きやすいので、取り扱い には注意してください。
- ご注意 : 一
- 出荷時にはってある保護シートは、ドームカバー を本体に取り付けるまではがさないでください。

#### 天井取付部

端子側

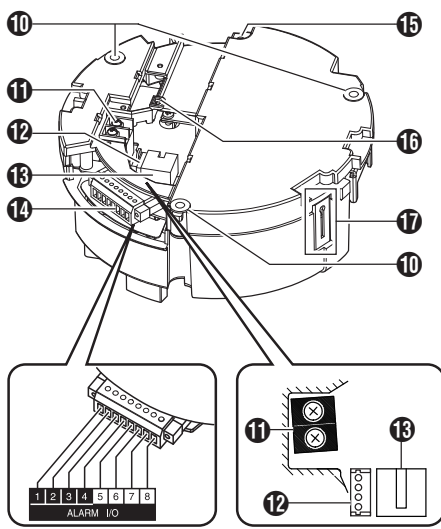

裏側

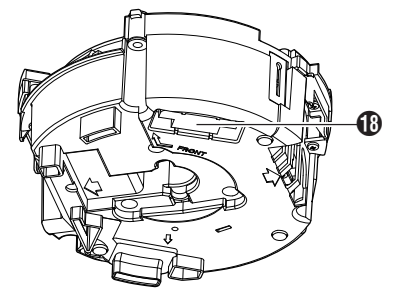

- 固定用穴(3か所) 天井あるいは、天井埋込ブラケット(WB-S685 別売)などに取り付けるための穴です。
- 【AC24VへINPUT]AC24 V 入力端子 AC24 V 電源と接続します。
   (ISP p.21 [電源ケーブルを接続する])

🕑 オーディオ端子

付属のオーディオケーブルを接続します。

オーディオケーブルの信号一覧

| ケーブルの色 |   | 信号名   |
|--------|---|-------|
| 茶      | 白 | マイク入力 |
|        | 黒 | GND   |
| 黒      | 白 | ライン出力 |
|        | 黒 | GND   |

 (10BASE-T/100BASE-TX]LAN ケーブル接続 端子

ネットワークと接続します。 PoE Plus (IEEE802.3at Type2)に対応してお り、電源配線なしで本機を使用できます。

- (☞ p.22 [LAN ケーブルを接続する]) ⑦ アラーム信号端子(8 ピン) アラーム信号ケーブルを接続します。 (☞ p.15 [アラーム入出力信号について]) (☞ p.22 [アラーム信号端子にアラーム信号 ケーブルを接続する])
  - アラーム信号端子の信号一覧

| ピン番号 | 信号名         |
|------|-------------|
| 1    | INPUT1      |
| 2    | INPUT1 COM  |
| 3    | INPUT2      |
| 4    | INPUT2 COM  |
| 5    | OUTPUT1     |
| 6    | OUTPUT1 COM |
| 7    | OUTPUT2     |
| 8    | OUTPUT2 COM |

 豫下防止ワイヤー(天井用)取付穴 万一のカメラ落下に備え、この穴に天井スラブ またはチャンネルからの落下防止ワイヤー(天 井用)を取り付けます。

メモ:-

- 落下防止ワイヤー(天井用)は付属されておりません。
- ① ワイヤークランプ固定穴 ワイヤー類を束ねるときに使用します。
- ⑦ 落下防止ワイヤー固定金具 カメラ本体の「落下防止ワイヤー ④」をひっか けます。
- カメラ接続端子(メス) カメラ本体の接続端子(オス)と接続します。

#### VN-H657WPB

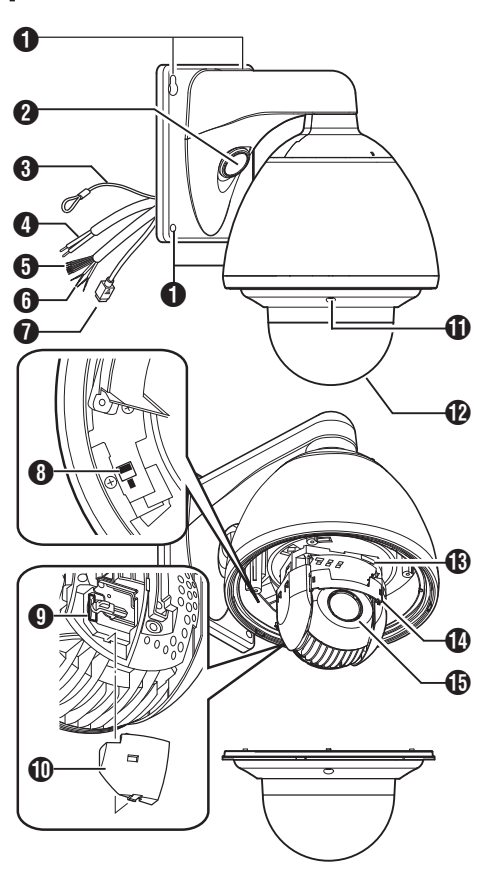

- カメラ本体固定用穴(4か所) カメラ本体を壁に取り付けるための穴です。
- ② ケーブル接続用穴、キャップ キャップをはずしてケーブル類をこの穴から 出し、ケーブル類の接続を行います。 (☞ p.30 [ケーブル接続用のキャップをはず す])
- ③ 落下防止ワイヤー カメラ本体と壁をつなぎます。壁に立てた落下 防止ワイヤー取付用のアンカーボルトにしっ かり固定してください。 (☞ p.31 [落下防止ワイヤーを取り付ける])
- ④ AC24 V 電源ケーブル
   AC24 V 電源と接続します。
   (☞ p.31 [電源ケーブルを接続する])
- アラーム信号ケーブル(8本)
   アラーム入力、アラーム出力ケーブルです。
   (rsr p.32 [アラーム信号ケーブルを接続する])
  - アラーム信号ケーブルの信号一覧 ケーブルの色 信号名

| ケーブルの色 | 信号名       |
|--------|-----------|
| 茶      | 入力 1      |
| 赤      | 入力 1(COM) |
| オレンジ   | 入力2       |
| 黄      | 入力 2(COM) |
| 緑      | 出力 1      |
| 青      | 出力 1(COM) |
| 紫      | 出力 2      |
| 灰      | 出力 2(COM) |

オーディオケーブル(4本)
 マイク入力、ライン出力ケーブルです。

#### オーディオケーブルの信号一覧

| ケーブルの色 |      | 信号名   |
|--------|------|-------|
| 白      | 白    | マイク入力 |
|        | 黒    | GND   |
| ライトグリー | ライトグ | ライン出力 |
| ン      | リーン  |       |
|        | 黒    | GND   |

⑦ LAN ケーブル

ネットワークと接続します。 PoE Plus (IEEE802.3at Type2)に対応してお り、電源配線なしで本機を使用できます。 (☞ p.32 [LAN ケーブルを接続する])

- ミーター ON/OFF スイッチ
   内蔵ヒーターの ON/OFF スイッチです。
   低温でカメラを使用するためのヒーターが内蔵されています。ヒーターが不要な場所に設置する場合は、ヒーターのスイッチを OFF にしてください。ON にすると内部の温度が適切になるようにヒーターを自動制御します。通常はON で使用します。
   (war p.28 [設置・接続の準備(VN-H657WPB)])
- microSD カードスロット
   microSD カードを挿入します。
   (☞ p.29 [microSD カードを挿入する
   (VN-H657WPB)])
- microSD カバー
- ドームカバー固定ねじ(4か所)
- ドームカバー
   ドームカバーは傷が付きやすいので、取り扱い
   には注意してください。
- ご注意:-
- 出荷時にはってある保護シートは、設置が完了 するまではがさないでください。
- () [MAC address]MAC アドレス表示部 MAC アドレスは、製品固有の物理アドレスです。変更はできません。
- 1 カメラ部
- レンズ部(カメラモジュール)
   レンズだけを交換することはできません。

## microSD カードについて

本機では、撮影した映像をカードスロット内の microSD カード(別売)に記録できます。

#### 本機で使用可能な microSD カードについ て

microSD カードは下記の仕様のものを使用してください。

 Class10 以上対応の microSDHC カード(16 GB ~ 32 GB)動作保証温度 85 ℃ 以上のもの

下記 microSD カードは本機に接続して、動作確認 を行なっております。

- Panasonic RP-SMEB16GJK
- 東芝 MUH-A032G
- SanDisk SDSDQU-032G-J35A
- ※ 上記条件を満たす microSD カードすべての動 作を保証するものではありません。

メモ:-

microSD カバーおよびドームカバーを開けた状態で長時間放置しないでください。内部にごみが入り、故障の原因となる場合があります。

 本機の電源を切ったり、microSD カードを取り 出したりするときは、必ず[microSD カード記 録]ページで[マウント解除]ボタンを押してか ら行なってください。 詳しくは、付属 CD-ROM 内の「取扱説明書」で 「[microSD カード記録]ページ」をご覧くださ い。

- 動作確認していない microSD カードを使用する場合は、記録設定できても正常に記録ができない場合があります。
- microSD カードを取り出す場合は、microSD カードを軽く奥に押し込むと、ロックがはずれ て取り出せるようになります。勢いよく飛び出 ることがありますので十分注意し、失くさない ようにしてください。
- microSD カードによっては、本機から取り出し にくいものがあります。
- microSD カードの挿入および交換は、本機の電源を切った状態で行なってください。

ご注意 : -

 本機では microSD カードがフォーマットできません。フォーマットするときは、SD Association が配布する SD フォーマッター(4.0 以降)を使用して microSD カードをフォーマットし、本機に挿入してください。 SD フォーマッターは、以下の Web サイトから入手できます。 https://www.sdcard.org/jp/downloads

#### microSD カードの挿入について

microSD カードの向きを間違えると、カメラや microSD カードを破損する恐れがあります。 microSD カードの差し込み口の挿入マークにあわ せて、正しい向きになっているか、必ずご確認くだ さい。 詳しくは、以下をご覧ください。 (☞ p.25 [microSD カードを挿入する (VN-H657B)]) (☞ p.29 [microSD カードを挿入する (VN-H657WPB)])

#### microSD カードへの記録時間のめやす

以下の記録時間についてはめやすです。撮影環境や、お使いになる microSD カードによって異なることがあります。

| エンコーダーのビッ      | microSD カード容量毎の<br>記録可能時間 [時間] |       |
|----------------|--------------------------------|-------|
|                | 16 GB                          | 32 GB |
| 64 kbps, CBR   | 458                            | 915   |
| 128 kbps, CBR  | 229                            | 457   |
| 256 kbps, CBR  | 114                            | 228   |
| 384 kbps, CBR  | 76                             | 152   |
| 512 kbps, CBR  | 57                             | 114   |
| 768 kbps, CBR  | 38                             | 76    |
| 1024 kbps, CBR | 28                             | 57    |
| 1536 kbps, CBR | 19                             | 38    |
| 2048 kbps, CBR | 14                             | 28    |
| 3072 kbps, CBR | 9                              | 19    |
| 3584 kbps, CBR | 8                              | 16    |
| 4096 kbps, CBR | 7                              | 14    |
| 8192 kbps, CBR | 3                              | 7     |

## アラーム入出力信号につい て

#### アラーム入力信号

赤外線センサー、ドアセンサー、金属センサー、手 動スイッチなどのセンサーと接続します。

 アラーム入力信号は、内部回路へのノイズ混入 を防止するため無電圧接点信号を加えてください。

メモ:-

 [詳細設定]ページの[アラーム]ページで接点が ショート(メイク)時にアラームとするか、接点 がオープン(ブレイク)時にアラームとするか設 定可能です。

詳しくは、付属 CD-ROM 内の「取扱説明書」で 「[アラーム]ページ」をご覧ください。

 アラーム信号は 500 ms 以上続けて加えるよう にしてください。それより短い場合、アラーム信 号として認識されないことがあります。

ご注意:---

電圧を供給しないでください。

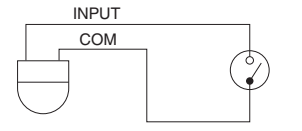

| 定格        |            |  |
|-----------|------------|--|
| ローレベル端子電流 | : 1 mA 以下  |  |
| ハイレベル端子電圧 | : DC 3.3 V |  |

## アラーム出力信号

報知器、表示器、ライト、ブザーなどの報知装置と 接続します。

 アラーム出力信号はフォトカプラーで絶縁され たオープンコレクター出力となっています。

メモ:-

[詳細設定]ページの[アラーム]ページでアラーム時の接点をショート(メイク)とするかオープン(ブレイク)とするかを設定可能です。
 詳しくは、付属 CD-ROM 内の「取扱説明書」で「[アラーム]ページ」をご覧ください。

ご注意:-

- この端子は、極性がありますので必ず COM 側 出力より OUTPUT 側出力の電圧が高くなるよう接続してください。
- 逆電圧を加えると破損します。

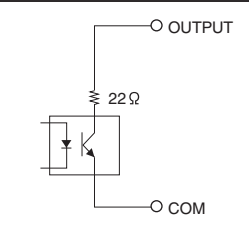

定格 最大印加電圧 : DC 20 V 最大駆動電流 : 25 mA

## 動作環境

#### 推奨するパソコンの仕様

| OS :       | Windows 8.1, Windows 8 Pro,    |
|------------|--------------------------------|
|            | Windows 7 Professional (SP1)、  |
|            | Windows XP Professional また     |
|            | は Home Edition (SP3)           |
| CPU :      | Intel Core i5 3 GHz 以上         |
| メモリー容量 :   | 2 GB 以上                        |
| ハードディスク:   | 512 MB 以上の空き容量                 |
| 空容量        |                                |
| ディスプレイお:   | 1920×1080 ピクセル以上、True          |
| よびビデオカー    | Color (24 ビットまたは 32 ビッ         |
| ド          | ト)、VRAM 1 GB 以上を推奨             |
| Web ブラウザ : | Internet Explorer Version 8.0, |
|            | Version 9.0, Version 10.0,     |
|            | Version 11.0                   |

ご注意 : -

- 推奨するパソコンの仕様欄に記載したバージョンの Internet Explorer 以外の Web ブラウザは、 動作を保証するものではありません。
- Windows 8.1、Windows 8 のタッチ操作には対応していません。
- 統合ビューワーは ActiveX というソフトウェア コンポーネントで構成されています。はじめて 統合ビューワーを使ったときに ActiveX がイン ストールされますが、アンチウィルスソフトの 設定によっては ActiveX のインストールを拒否 する場合があります。そのような場合にはアン チウィルスソフトの設定を変更してください。
- CPU やメモリーの負荷変動、ネットワークの ジッターなどの要因によって、カメラからの映 像がなめらかに見えない場合がありますが、これは故障ではありません。
   カメラの設定によって、この症状を改善できることがあります。
   詳しくは、付属 CD-ROM 内の「取扱説明書」で
- 「[エンコード]ページ]をご覧ください。
   パソコンに内蔵されているサウンドカードによっては、再生音にノイズが入る場合がありま

#### LAN 環境

す。

- IEEE802.3 準拠のスイッチングハブなどで相互 に接続された 10BASE-T/100BASE-TX ネット ワーク
- PoE plus を使用する場合は、IEEE802.3at 準拠のスイッチングハブなど
- マルチキャストを使用する場合は、IGMPv2準拠のネットワーク

## ネットワークについて

- カメラが送信するデータ量に対して十分なネットワーク帯域を確保してください。また、帯域を 越えるマルチキャストストリームを流さないで ください。マルチキャストストリームによって 帯域が専有されると、ネットワーク経由でカメ ラを制御できなくなる場合があります。
- カメラが送信するデータ量は設定や配信数に よって異なります。
- 送信できるビットレートの上限は約40 Mbps です。
- 最大 20 クライアントまで同時サポート可能です。

#### | フレームレートとフレームサイズ

本機は最大3 チャンネルの同時エンコードが可能 ですが、設定可能なフレームサイズとフレームレー トの組み合わせに制約があります。 組み合わせの制約について詳しくは、付属 CD-ROM 内の「取扱説明書」で「付録(マルチエン コード時の制約)」をご覧ください。

#### JPEG ストリームのビットレート

1 枚あたりの JPEG ファイルのサイズは、エンコー ドの設定やカメラ映像によって異なります。"AFS" を選択した場合は、複数の JPEG の平均サイズが 目標ファイルサイズになるようにエンコードされ ます。"VFS"を選択した場合は、JPEG エンコード 時の量子化テーブルは一定に保たれ、ファイルサ イズはカメラ映像に応じて増減します。 1 枚あたりの JPEG ファイルサイズが 120 KB で あれば、総ビットレートは次のようになります。 120 KB × 15 fps = 1800 KB/s = 約 14.4 Mbps "マルチエンコード"を選択している場合には、チャ ンネルごとに JPEG のファイルサイズが異なる設 定も可能です。 例えば、ファイルサイズが 30 KB である JPEG を 2 fps、ファイルサイズが 10 KB である JPEG を 3 fps 送信している場合、総ビットレートは次のよ うになります。  $30 \text{ KB} \times 2 \text{ fps} + 10 \text{ KB} \times 3 \text{ fps} = 90 \text{ KB/s} =$ 約 0.72 Mbps

#### H.264 ストリームのビットレート

H.264 ストリームのビットレート方式は、VBR(可 変ビットレート) または CBR(固定ビットレート) のいずれかの方式を選択できます。

VBR 方式はカメラ映像の状況に応じてビットレートが変化します。VBR 方式の場合、画質は安定しますが、ビットレートの予測が困難です。CBR 方式 はカメラ映像の状況に関係なく、一定のビットレートでエンコードします。CBR 方式の場合、画質が 変化しますがビットレートの予測が容易です。 VBR、CBR とも、目安としてのビットレートを設 定できます。(64 kbps ~ 8192 kbps) なお、H.264 Baseline は同時に複数のエンコーダ に設定することができません。フレームサイズが 1280×720 以下でビットレート 1.5 Mbps 以下を 1 チャンネルだけ設定できます。

#### | 音声のデータ量

送信する音声データのストリーミング本数は最大 で2本です。受信する音声データのストリーミン グ本数は最大で1本です。音声データは1本あた り64 kbps です。音声のデータ量は次の式で計算 できます。

64 kbps × 本数

ストリーミング本数は TCP で送信している本数 (クライアントの数)、マルチキャストで送信して いる本数、および受信している本数を合計したも のです。例えばカメラが2本の音声を送信し、1本 の音声を受信している場合、データ量は次のよう になります。

 $64 \text{ kbps} \times 3 = 192 \text{ kbps}$ 

#### ネットワーク帯域が不足した場合

帯域が不足するとクライアントで取得できる JPEGの枚数(フレームレート)が少なくなります。 また、画像配信が遅延します。H.264の場合、ノイ ズが入り再生できなくなることがあります。

#### ネットワークの遅延

クライアントが JPEG を TCP で取得する場合に は、クライアントからの ACK を確認しつつカメラ は送信します。遅延が大きいネットワークでは ACK を受信するまで送信できないため、フレーム レートが低下します。H.264 の場合、ノイズが入り 再生できなくなることがあります。 マルチキャストで受信すれば、ネットワークの遅 延によるフレームレート低下はなくなります。

#### ネットワークのジッター

ネットワークのジッターが大きいと、遅延時間の 増大、画像のフレームレートの低下が起こります。 H.264 の場合は、ノイズが入り再生できなくなる ことがあります。

## パケットロス

カメラから TCP で画像を取得する場合は、パケットロスが TCP の再送によってリカバリーされます。ただし再送による遅延が大きい場合には、データが欠落し、画像のフレームレート低下が起こります。H.264 の場合は、ノイズが入り再生できなくなることがあります。

カメラからのマルチキャスト送信でパケットロスが起こった場合は、画像のフレームレート低下が起こります。H.264の場合は、ノイズが入り再生できなくなることがあります。

#### ↓使用するプロトコル、ポート番号一覧

カメラでは下記のプロトコル、ポート番号を使用 します。ファイアウォールを設置する場合にはこ れらのポートを通過させてください。

| プロトコル/ポート番号  | 用途                                      |
|--------------|-----------------------------------------|
| 送信元          |                                         |
| TCP/80       | JPEG/H.264 取得、Web<br>設定ページ、API、音声取<br>得 |
| TCP/554      | RTSP                                    |
| TCP/32040    | アラーム送信                                  |
| TCP/49298    | 音声データ受信                                 |
| 宛先           |                                         |
| TCP/ユーザー設定番号 | アラーム送信                                  |
| UDP/ユーザー設定番号 |                                         |
| TCP/20、21    | FTP                                     |
| TCP/25       | メール送信                                   |
| TCP/110      | POP(メール送信)                              |
| UDP/123      | SNTP                                    |
| UDP/161      | SNMP                                    |

#### 運用プロトコルについて

#### ONVIF について

本機は、ONVIF (Open Network Video Interface Forum) に対応しています。

ONVIFは、監視機器のネットワークプロトコルを 標準化している団体です。

ONVIF では、監視機器を発見するプロトコル、監視 機器の設定を取得・変更するプロトコル、映像音声 データを送受信するプロトコルなどが標準化され ています。

ユーザー名、パスワードの初期値は次のとおりで す。

ユーザー名 : admin

パスワード : jvc

また、本機は ONVIF Profile S を満たしています。

## 映像について

#### H.264 のプロファイルについて

本機は H.264 Baseline Profile と H.264 High Profile に対応しています。 High Profile は少ないビットレートで高画質を維 持できますが、デコーダ側が High Profile に対応し ている必要があり、デコーダ側の処理負荷も大き くなります。

Baseline Profile は High Profile に比べ圧縮性能が 劣りますが、デコーダ側の処理負荷は High Profile よりも軽減されます。

デコーダが充分な処理能力を持っている場合は High Profile の選択をお勧めします。

## 設定ページの言語選択につ いて

設定ページ右上には言語を選択するラジオボタン がありますが、言語については使用しているパソ コンの OS 環境に合わせて自動的に設定されま す。もし英語 OS を使用中に"Japanese"を選択し た場合、日本語環境がないために正しく表示され ないことがあります。必ず使用しているパソコン の OS の言語環境に合わせて設定ページを使用し てください。

 設定ページについて詳しくは、付属 CD-ROM 内の「取扱説明書」で「設定ページの開きかた」を ご覧ください。

#### 💿 Japanese 🌔 English(Custom)

#### メモ : -

- 言語を設定すると、次回から設定した言語で表示されます。
- "English(Custom)"を選択したときの各設定ページの操作については、付属 CD-ROM の「VN-H657BU/VN-H657WPBU INSTRUCTIONS」(英語)をご覧ください。 ただし、各ページの工場出荷値は機種ごとに異なります。VN-H657B/VN-H657WPBの工場出荷値は、"English(Custom)"を選択した場合でも、 「取扱説明書」(pdf)の記載どおりとなります。

## 各ユーザーが使用できるペー ジについて

#### ユーザー名とパスワードの入力

カメラにアクセスすると、ユーザー名とパスワードの入力を要求されます。 カメラにはアクセス権限のレベルが3つあり、工場出荷時には次のように設定されています。

• admin

すべての操作および設定変更が可能です。 (工場出荷時のパスワード: "jvc")

#### operator

[基本設定 1]、[ネットワーク]、[プロトコル]、 [アクセス制限]、[時刻]、[パスワード]および [メンテナンス]は操作・設定変更できません。 (工場出荷時のパスワード:"jvc")

• user

画像の閲覧および一部の操作が可能です。 (工場出荷時のパスワード: "jvc")

#### メモ:--

Internet Explorer からカメラにアクセスする方法については、付属 CD-ROM 内の「取扱説明書」で「設定ページの開きかた」をご覧ください。

#### 各ユーザーがアクセスできるページ

各ユーザーがアクセスできるページは限定されて います。また、設定ページ上のリンクの表示もユー ザーのアクセス権限に合わせてアクセスできる ページへのリンクのみ表示されます。

#### メモ:-

 ページの一覧および詳細については、付属 CD-ROM内の「取扱説明書」で「統合ビューワー メニュー一覧」をご覧ください。

#### admin

| トップメニュー  | サブメニュー          |
|----------|-----------------|
| [基本設定 1] | [ネットワーク]        |
|          | [時刻]            |
| [基本設定 2] | [カメラ]           |
|          | [エンコード]         |
| [詳細設定]   | [カメラ]           |
|          | [エンコード]         |
|          | [音声]            |
|          | [アラーム]          |
|          | [アラーム環境]        |
|          | [FTP 記録]        |
|          | [microSD カード記録] |

| トツノメニュー | サノメニュー         |
|---------|----------------|
| [詳細設定]  | [PTZ]          |
|         | [オートパトロール 0~2] |
|         | [プライバシーマスク]    |
|         | [動き検出]         |
|         | [異音検出]         |
|         | [妨害検出]         |
|         | [ネットワーク]       |
|         | [プロトコル]        |
|         | [マルチキャスト]      |
|         | [アクセス制限]       |
|         | [時刻]           |
|         | [パスワード]        |
|         | [メンテナンス]       |
|         | [その他]          |
|         | [動作状況]         |
|         | [機器情報]         |
|         | [ポジションリスト]     |
|         | 「パトロール情報 0~2〕  |

#### operator

| トップメニュー  | サブメニュー          |
|----------|-----------------|
| [基本設定 2] | [カメラ]           |
|          | [エンコード]         |
| [詳細設定]   | [カメラ]           |
|          | [エンコード]         |
|          | [音声]            |
|          | [アラーム]          |
|          | [アラーム環境]        |
|          | [FTP 記録]        |
|          | [microSD カード記録] |
|          | [PTZ]           |
|          | [オートパトロール 0~2]  |
|          | [プライバシーマスク]     |
|          | [動き検出]          |
|          | [異音検出]          |
|          | [妨害検出]          |
|          | [マルチキャスト]       |
|          | (送信・停止のみ可能)     |
|          | しその他」           |
|          | [動作状況]          |
|          | [機器情報]          |
|          | [ポジションリスト]      |
|          | [パトロール情報 0~2]   |

#### user

| トップメニュー | サブメニュー |
|---------|--------|
| [詳細設定]  | [その他]  |

## 設置•接続の準備 (VN-H657B)

- カメラの取り付けは、落下物から目を保護するため、必ず保護めがねを着用して行なってください。
- 落下防止ワイヤー(天井用)は付属されておりません。事前に、落下防止ワイヤーを別途用意してください。
- 7 天井に穴をあけ(添付のテンプレート使用)、ケーブル類を穴から出す
  - 付属のテンプレートを使用し、接続ケーブル を天井裏に通す穴(Ф80 mm)をあけてくだ さい。
  - 必要に応じて、天井取付部を天井に取り付けるためのねじ穴もあけてください。その場合、カメラを正面に向けたい方向にテンプレートの"◆FRONTマーク"を合わせてねじ穴をあけてください。
  - あらかじめ天井スラブなどに取り付けた落 下防止ワイヤー(天井用)、電源ケーブル、 LAN ケーブル、アラーム信号ケーブルおよ びオーディオケーブルなどを天井から出し てください。

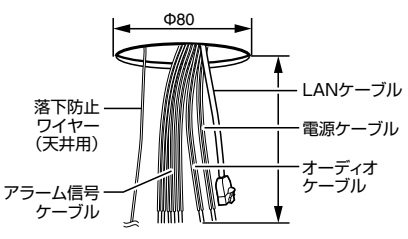

ご注意:-

落下防止ワイヤー(天井用)は十分な強度を持った場所に取り付けてください。

- 2 カメラ本体から天井取付部をはずす
  - 梱包時はカメラ本体に天井取付部が取り付けられています。設置の前にカメラ本体から天井取付部をはずしてください。

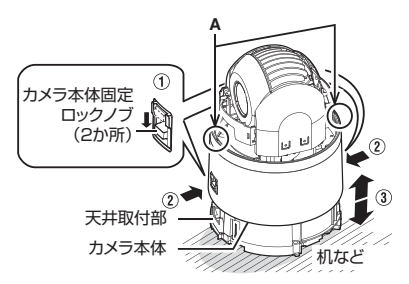

- (1) 矢印の方向にスライドさせて、ロックを解除してください。
- ② 矢印の方向に左右から押し込んでください。 (カメラ本体固定ロックノブが押し込みにくい 場合、カメラ本体の縁(図の A)を作業している 机などに押し付けながらロックノブを押し込 んでください。)
- ③ カメラ本体を上部に持ち上げはずしてください。
- 3 ターミナルカバーをはずす
  - 天井取付部のねじ2か所をゆるめて、ターミ ナルカバーをはずしてください。

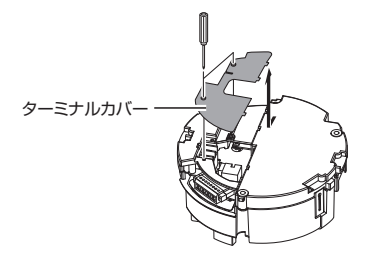

4 落下防止ワイヤー(天井用)を取り付ける (天井と天井取付部をつなぐ)

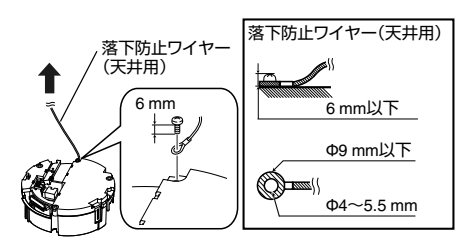

ご注意 : -

- 使用する落下防止ワイヤー(天井用)は、長さ・強度・引き回し・材質(絶縁性)などにも十分注意し、ワイヤー強度20kg以上のものを使用してください。
- ワイヤーは、カメラ本体に取りつける輪の部分の内径が Φ4 mm 以上 Φ5.5 mm 以下、外径がΦ9 mm 以下のものを使用してください。
- ワイヤーは、ねじ頭とワイヤーの厚み(ワッシャー含む)が、合わせて 6 mm 以下になるよう取り付けてください。6 mm 以上になるとねじが天井にぶつかりカメラ本体が水平に設置できません。
- 固定ねじはM4を使用してください。

メモ:-

ワイヤーは天井構造物と絶縁できるように接続してください。天井構造物が金属の場合、カメラとの絶縁をとらないと映像にノイズが入ることがあります。

- 5 電源ケーブルを接続する
  - AC24 V 電源で電源供給する場合は、電源 ケーブルを接続してください。
  - PoE plus で電源供給する場合は、電源ケーブルの接続は不要です。次の手順へお進みください。

(☞ p.22 [LAN ケーブルを接続する])

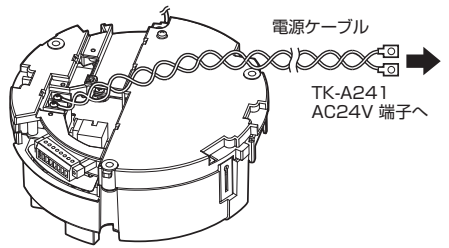

AC24V と接続する場合の電源ケーブルについて(参考値)

| 導体直径(mm) | 最大接続距離(m) |
|----------|-----------|
| Φ1.0 以上  | 40        |
| Φ1.6 以上  | 130       |
| Φ2.0 以上  | 200       |
| Φ2.6 以上  | 350       |
|          |           |

メモ:-

 工場出荷時は IP アドレスが 192.168.0.2 に設 定されています。

#### ご注意:-

- 安全上、すべての接続が終わったことを確認してから電源を入れてください。
- 電源ケーブルとLANケーブルの両方から電源 が供給された場合、電源ケーブルからの電源が 優先されます。
- 同一LAN環境下で、工場出荷時のカメラを複数 台同時に電源投入すると、IPアドレスの重複が おこり、正しくアクセスできなくなります。 JVC-VN-IP設定ツール(付属のCD-ROM内)を 使用して設定するか、あるいは1台ずつ電源を 投入し、重複しないIPアドレスを設定してくだ さい。
- 電源ユニットにTK-A241を使用する場合は、
   "OUTPUT1(MAX 3.2 A)"に接続してください。
   "OUTPUT2(MAX 1 A)"または"OUTPUT3(MAX 1 A)"に接続すると電流容量が不足することがあります。

TK-A241 の取扱説明書もあわせてご覧ください。

#### 注意

本機に電源を供給するには、AC24 V 50 Hz/ 60 Hz、または PoE Plus (IEEE802.3at Type2)を 使用します。正しい電圧で使用してください。 AC24 V は必ず一次電源から絶縁されたものを 使用してください。 定格を超えた電源を供給すると故障や発煙・発 火の恐れがあります。故障した場合は、まず電源

を切って、速やかにサービス窓口へ連絡してください。

定格を超えた電源電圧を供給した場合、外観・動作に異常がなくても内部にダメージが残っている場合があります。速やかにサービス窓口へ連絡して点検(有償)を受けてください。

#### 6 LAN ケーブルを接続する

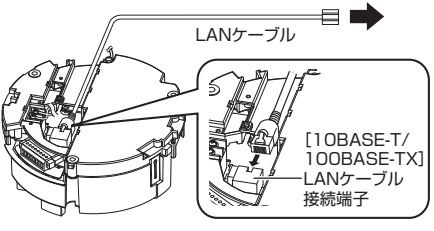

- LAN ケーブルでハブまたはパソコンに接続 してください。
- ハブに接続する場合:ストレートケーブルを 使用してください。
- パソコンに接続する場合: クロスケーブルを 使用してください。

#### 使用 LAN ケーブル

- STP(シールドケーブル推奨)
- 長さ100m以下
- カテゴリー 5e 以上

#### ご注意:-

パソコンによってはクロスケーブルを使用できない機種があります。カメラをパソコンに直結する場合には事前にパソコンのLAN 仕様を確認してください。

- 7 アラーム信号端子にアラーム信号ケーブ ルを接続する
  - アラーム信号端子と、センサー、ブザーなどの外部機器を接続します。
  - アラーム信号端子のピン番号と信号名については、以下をご覧ください。
  - (☞ p.11 [アラーム信号端子の信号一覧])
  - アラーム入出力について詳しくは、以下をご 覧ください。

(☞ p.15 [アラーム入出力信号について])

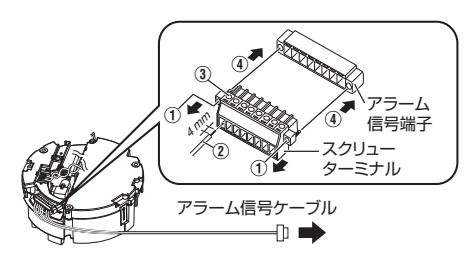

 スクリューターミナルの両端のねじをマイナ スドライバーで緩めて、スクリューターミナル をはずしてください。

メモ:一

- マイナスドライバーの先端をスクリューターミ ナルの隙間に入れると、スクリューターミナル がはずしやすくなります。
- アラーム信号ケーブルの被ふくを4mmほどむ いて、スクリューターミナルに差し込んでくだ さい。

メモ:-

- ケーブルが差し込めない場合はスクリューター ミナルの側面のスクリューを反時計方向に回し てください。
- ③ 側面のスクリューを回しアラーム信号ケーブ ルを固定してください。
- アラーム信号ケーブルを固定したら、①ではずしたねじを使用して、スクリューターミナルをもとに戻してください。

#### 使用アラーム信号ケーブル

- 長さ50m以下
- UL1007 または UL1015 相当品
- AWG#22 ~ AWG#18 相当品

ご注意:-

 外来の雑音などによって、長さ50m以下でも 誤動作を起こす場合があります。その場合は、雑 音源からケーブルを遠ざけるなどの処置を行 なってください。

- 8 オーディオケーブルを接続する
  - 事前に、オーディオ機器に接続するケーブル を別途用意してください。
  - オーディオ端子にオーディオケーブル(付属)を接続し、オーディオ機器からのケーブルとオーディオケーブル(付属)をハンダ溶接またはかしめて絶縁テープで巻いてください。
  - オーディオケーブル(茶/白)(マイク入力): プラグインパワー対応のコンデンサマイク などからのケーブルと接続させてください。
  - オーディオケーブル(黒/白)(ライン出力): アンプ内蔵スピーカーなどからのケーブル と接続させてください。
  - オーディオケーブルの色と信号名について は、以下をご覧ください。

(Imp.11 [オーディオケーブルの信号一覧])

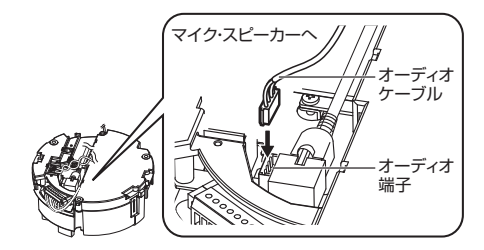

#### オーディオ機器との接続ケーブル(マイク入力・ ライン出力)

- シールドケーブル推奨
- 長さ5m以下推奨

#### ご注意:-

- オーディオ端子にオーディオケーブル(付属)を 接続するときは、コネクターの向きに注意して 接続してください。
- 9 ケーブル類の接続が終わったら、ワイヤー クランプ(添付)でケーブルを束ねる

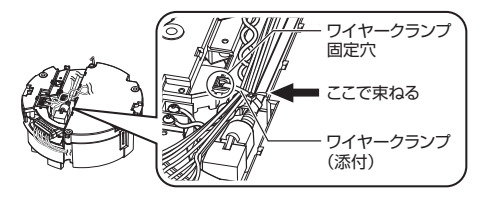

ご注意:

 ケーブルが絡まって断線するのを防ぐため、必ずワイヤークランプ固定穴にワイヤークランプ を通してケーブル類を束ねてください。

- 10 ターミナルカバーを取り付ける
  - 手順3ではずしたターミナルカバーを元に 戻します。カメラの取り付け方法によって ケーブルを出す方向が変わります。

ケーブルを横出しする場合

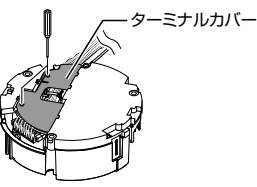

ケーブルを上出しする場合

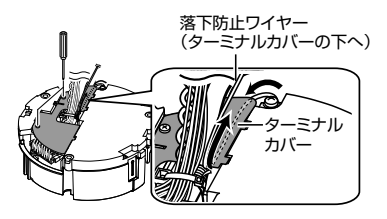

#### ご注意:

- 異物やほこりが入らないよう、ターミナルカバー は必ず取り付けてください。
- ケーブルを上出しする場合、落下防止ワイヤー はターミナルカバーの下をくぐらせてケーブル 類と合わせて上出ししてください。
- ケーブルを横出しする場合、カメラ本体のケー ブルカバーをはずしてください。

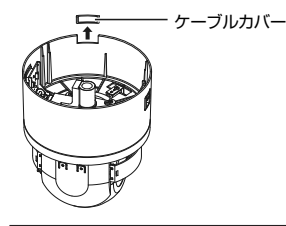

以上で設置・接続の準備は終了です。このあと、 カメラ本体を取り付けてください。 (war p.24 [カメラ本体の取り付け (VN-H657B)])

## カメラ本体の取り付け (VN-H657B)

- 7 FRONT マーク(↑)を撮影方向に向け、天 井取付部を天井に固定する
  - 接続ケーブルをはさみ込まないよう注意して、天井取付部をねじ3本で天井に固定します。

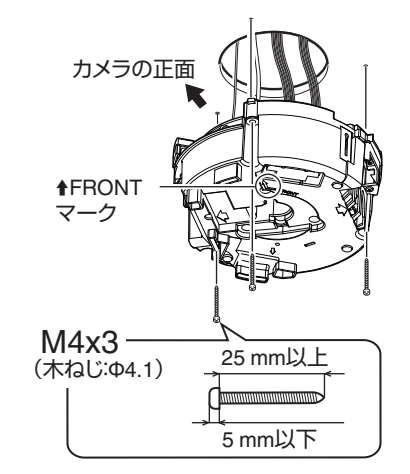

#### ご注意:-

- 固定用ねじ、ボルトは M4 を使用してください。
- 木ねじは Φ4.1 を使用してください。
- ねじの長さは 25 mm 以上のものを使用してく ださい。
- 本機が水平になるように設置してください。傾けて使用すると正しく動作しません。
- ねじ頭が5mm以下のものを使用してください。天井構造物が金属の場合、映像にノイズが入ることがあります。
- ねじの締め付け時にねじ頭がもぐり込むタイプのねじは使用しないでください。(皿ねじなど) 絶縁用樹脂パーツが破損して絶縁がとれなくなることがあります。

メモ:-

- 必ず3本のねじを使用して、確実に取り付けて ください。
- メンテナンス時は念のため、ねじを増し締めしてください。
- 天井取付部の天井固定用穴についている樹脂 パーツは、天井取付部と天井構造物の絶縁目的 で使用しています。天井構造物が金属の場合カ メラとの絶縁を行わないと、映像にノイズが入 ることがあります。必ず絶縁するように設置し てください。
- カメラのレンズ部のテープ、レンズキャップおよび梱包シートをはずす

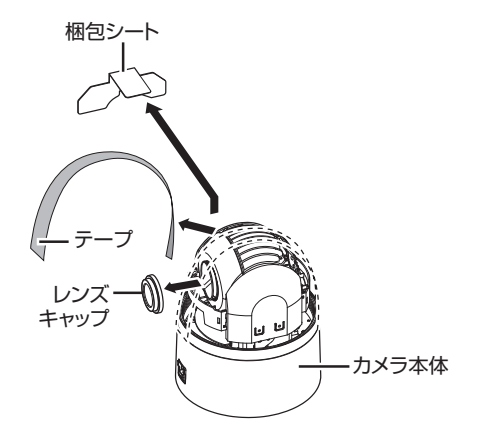

# カメラの取り付け

#### 3 microSD カードを挿入する(VN-H657B)

事前に、フォーマット済みの microSD カードを別途用意してください。
 本機で使用可能な microSD カードについては、以下をご覧ください。

(Imp.14 [本機で使用可能な microSD カードについて])

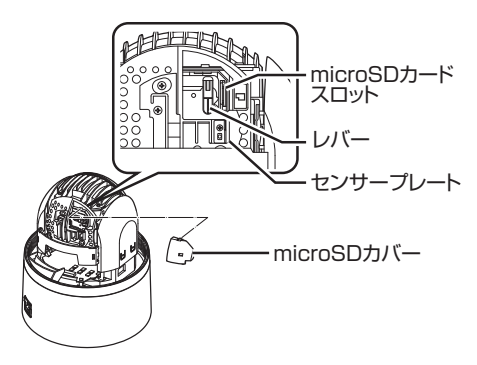

- microSD カバーの A 部を矢印の方向に押して 持ち上げるようにし、取りはずしてください。
  - microSD カバーが取りはずしにくいときは、 マイナスドライバーなどでつめを押して取 りはずしてください。

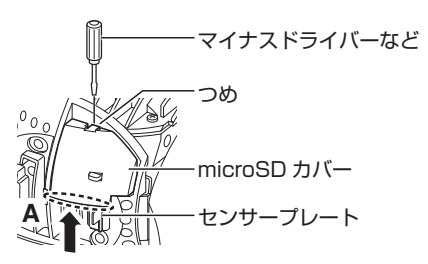

- ② レバーを時計の反対回りに 90。回転させ、 microSD カードスロットに microSD カードを 挿入してください。
  - microSD カードは挿入マークの向きで、カ チっと音がするまで差し込んでください。

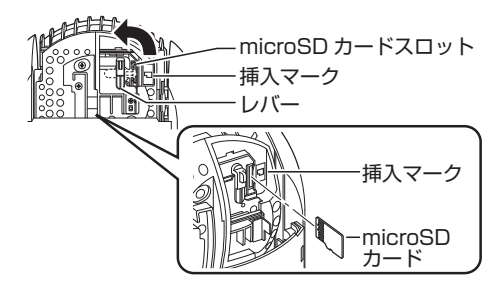

- ③ レバーを時計回りに 90°回転させ、microSD カ バーを取り付けてください。
  - microSD カバーを取り付けるときは、先につめをひっかけて、矢印の方向に押し込んでください。

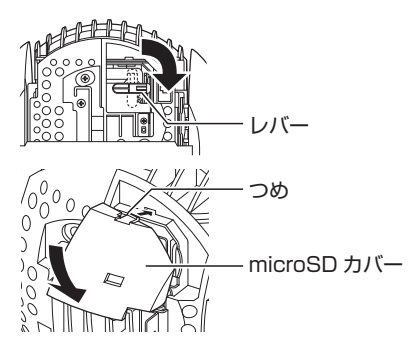

#### メモ:-

- レンズ部(カメラモジュール)は回転しやすいので、レンズに触れないようにしてレンズ部を手で固定してください。
- microSD カードを取り出すときは、挿入と同じ 手順で microSD カバーを取りはずしてから、 カードを取り出してください。 microSD カードを奥に押し込むと、カードが取 り出せます。

- microSD カードの挿入および交換は、本機の電源を切った状態で行なってください。
   microSD カードに書き込み中に電源を切ったり、取り出したりすると、カード内の記録データが破損します。
- microSD カードを取り出すときは、[microSD カード記録]ページで[マウント解除]ボタンを 押してから取り出してください。
   詳しくは、付属 CD-ROM 内の「取扱説明書」で [microSD カード記録]ページの「[microSD カード]」をご覧ください。
- microSD カバーを取りはずしたり microSD カードを取り出すときは、工具や microSD カ バー周囲の金属などで怪我をしないように気を 付けてください。
- microSD カバーを取りはずす、または取り付けるときは、センサープレートに力を加えて変形させたり、傷つけたりしないように注意してください。
- microSD カードを取り出すときに、勢いよく飛び出ることがありますので十分注意し、失くさないようにしてください。
- microSD カードを挿入または交換するときは、 microSD カバーおよび microSD カードを落とし たりなくしたりしないように注意してください。

#### 4 ドームカバーをカメラ本体に取り付ける

- ドームカバーやレンズにゴミが付いていない かを確認してください。
- ドームカバーを時計方向に回して取り付けて ください。

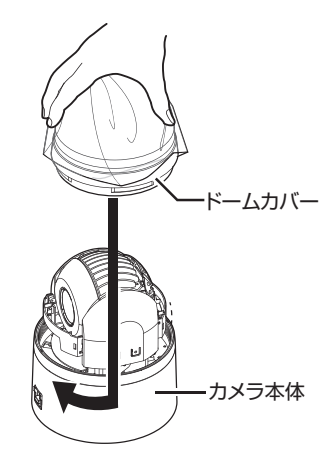

ご注意:-

- ドームカバーは光学部品のため取り扱いに注意 してください。
- ドームカバーを取り付けるときは、中にごみが 入らないように注意してください。
- ドームカバーは最後まで締めてください。
- ドームカバーはねじ構造になっているのでカ バーが回らなくなるまで確実に締め込んでくだ さい。このときドームカバーが斜めに付かない ように注意してください。
- ドームカバーは無理に回さないでください。ドームカバーが破損することがあります。

メモ:-

 ドームカバーが入りにくい場合、一度反時計方 向に「カタッ」と音がするまで回し、再度時計方 向に回すとスムーズに入ります。

- 5 カメラ本体の落下防止ワイヤーを取り付 ける(天井取付部とカメラ本体をつなぐ)
  - カメラ本体に付いている落下防止ワイヤー を、天井取付部の落下防止ワイヤー固定金具 に取り付けます。

注意

- 落下防止ワイヤーを接続しないとカメラ本 体が落下する原因となります。落下防止ワ イヤーは必ず接続してください。
- 危険防止のため、落下防止ワイヤーにカメ うをぶらさげたまま放置しないでください。
- 6 カメラ本体を取り付け、カメラ本体ロック ノブを確認する
  - カメラ本体内側の"▲マーク(青色)/(赤色)" と、天井取付部の"▲マーク(青色)/(赤色)" の位置を合わせます。
  - カチッと音がするまで、カメラ本体を天井取 付部に挿入し、確実に取り付けます。
  - カメラ本体が確実に取り付くと、カメラ本体 固定ロックノブ(2か所)が少し出っ張りま す。

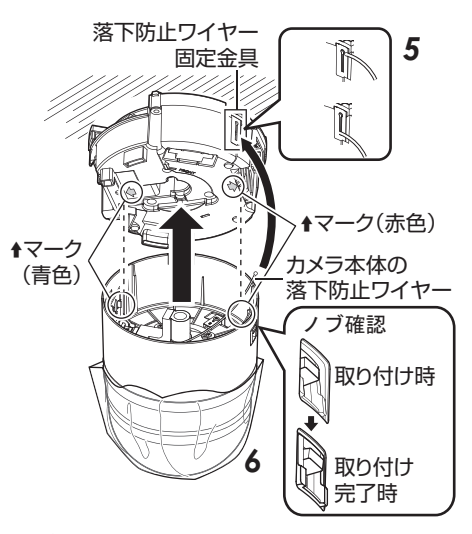

ご注意 : -

- カメラ本体を取り付ける前に、カメラ本体固定 ロックノブがロックされていない(ロックノブ が上方にある)ことを確認してください。ロック がされているとカメラが取り付けられません。
- ケーブルを横出しする場合、カメラ本体のケーブルカバーをはずしてください。
   (☞ p.23 [ケーブルを横出しする場合])

カメラの取り付け

- 7 カメラ本体固定ロックノブ(2か所)をロックし、ドームカバー保護シートをはがす
  - カメラ本体を天井取付部に取り付けたら、カメラ本体固定ロックノブ(2か所)を矢印の方向に下げて、カメラ本体が落下しないよう固定します。
  - 取り付け完了後に、ドームカバー保護シート をはがします。

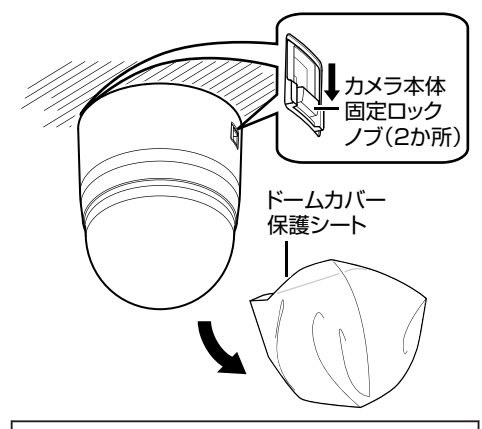

#### 注意

- カメラ本体固定ロックノブ(2か所)がロッ クされていない場合、カメラ本体が落下す る原因となります。ロックノブが確実にロッ クされていることを必ず確認してください。
- 取り付けに不備があるとカメラ本体が落下 する原因となります。取り付け完了後、カメ ラが確実に取り付いているか確認してくだ さい。

以上でカメラの設置は終了です。このあと、カメ ラの IP アドレスを設定してください。 (☞ p.34 [IP アドレスの設定手順])

#### カメラの取りはずし

- カメラ本体固定ロックノブを天井の方向 へスライドさせロックを解除する
- 2 カメラ本体固定ロックノブ(2か所)を左 右から押し込み、カメラ本体をはずす
- 3 落下防止ワイヤーを取り付けと逆の手順 ではずす

## 設置・接続の準備 (VN-H657WPB)

カメラの取り付けは、落下物から目を保護するため、必ず保護めがねを着用して行なってください。

#### 壁面の準備

- 1 壁に穴をあける
  - 接続ケーブルを通す穴(Φ45 mm)をあけます。

- •壁の強度を確認ください。落下の原因となります。
- 2 カメラ本体取り付け用のアンカーボルト を立てる
  - カメラ本体を取り付けるためのアンカーボ ルト(M8×35 mm以上)を4本立てます。
- 3 落下防止ワイヤー取り付け用のアンカー ボルトを立てる
  - カメラ本体を取り付けるためのアンカーボ ルト上部2本の中央、30mm下の位置に落 下防止ワイヤーを取り付けるためのアンカー ボルトを立てます。

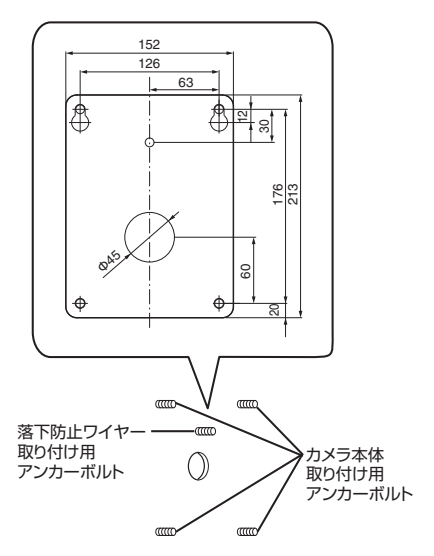

#### 4 ケーブル類を壁の穴から出す

 電源ケーブル、LAN ケーブル、アラーム信号 ケーブルおよびオーディオケーブルを壁か ら出します。

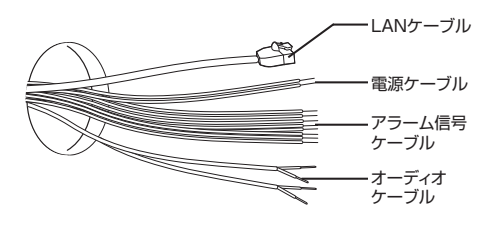

#### カメラの準備

#### 1 ドームカバーをはずす

 ねじ(4本)をゆるめ、カメラ本体からドーム カバーをはずします。

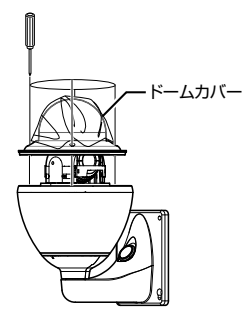

 レンズキャップをはずし、輸送用のテープ をはがす

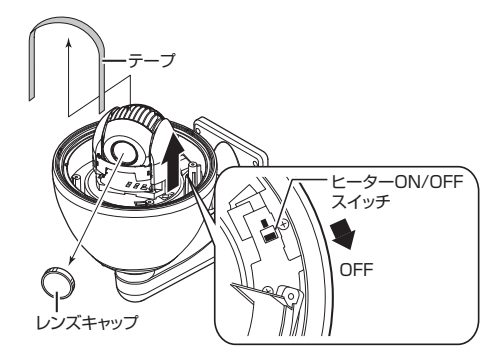

#### メモ : ー

 ヒーターが不要な場所に設置する場合は、ヒー ター ON/OFF スイッチを切ってください。

#### 3 シリカゲルを入れる

- 図の位置に付属のシリカゲルを必ず入れて ください。
- ① ねじをゆるめて、クランプをずらす
- ② アルミパックからシリカゲルを3個取り出し、 ヒーター部の奥(図の位置)にシリカゲルを入れる
  - シリカゲルを入れたあと、シリカゲルがヒー ター部にふれていないことを確認してくだ さい。
- ③ クランプでシリカゲルをしっかりと固定し、ねじを締め付ける
  - シリカゲルを確実に押さえるまでクランプ を回転させてから、ねじを締め付けてください。

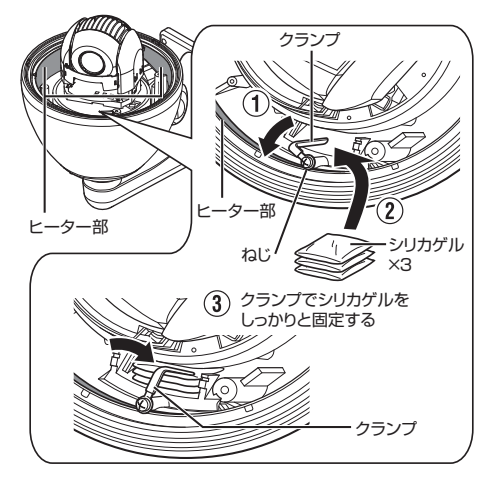

#### メモ:-

- 修理やメンテナンス時に再接続や再設置する場合は必ずシリカゲルを交換してください。
- 交換する場合はサービス窓口にお問い合わせください。交換する部品は、サービス部品番号
   LW40500-001Aのシリカゲルを使用してください。

- シリカゲルを入れないと、カメラレンズやドームカバーが曇り、映像が不鮮明になる場合があります。
- 雨天時の設置作業は、雨滴が内部に入らないよう十分に注意してください。

#### 4 microSD カードを挿入する (VN-H657WPB)

事前に、フォーマット済みの microSD カードを別途用意してください。
 本機で使用可能な microSD カードについては、以下をご覧ください。

(☞ p.14 [本機で使用可能な microSD カードについて])

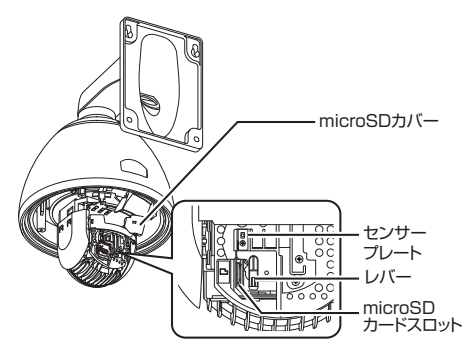

- microSD カバーの A 部を矢印の方向に押して 持ち上げるようにし、取りはずしてください。
  - microSD カバーが取りはずしにくいときは、 マイナスドライバーなどでつめを押して取 りはずしてください。

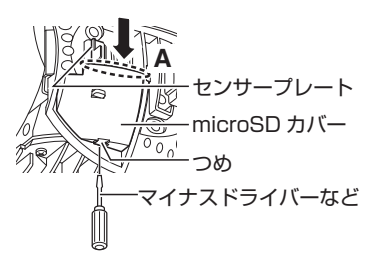

- ② レバーを時計の反対回りに 90。回転させ、 microSD カードスロットに microSD カードを 挿入してください。
  - microSD カードは挿入マークの向きで、カ チっと音がするまで差し込んでください。

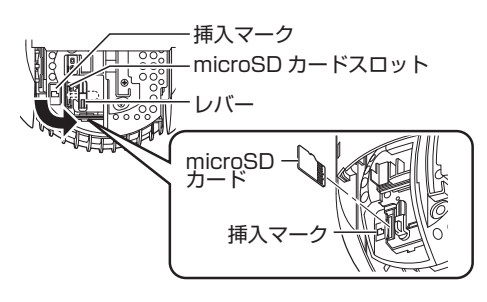

- ③ レバーを時計回りに 90°回転させ、microSD カ バーを取り付けてください。
  - microSD カバーを取り付けるときは、先につめをひっかけて、矢印の方向に押し込んでください。

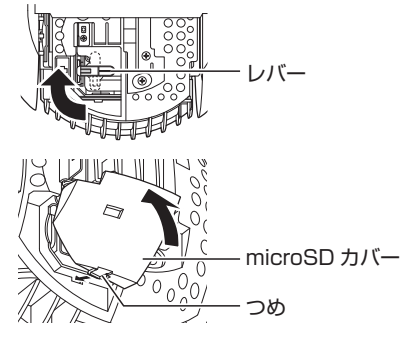

#### メモ:-

- レンズ部(カメラモジュール)は回転しやすいので、レンズに触れないようにしてレンズ部を手で固定してください。
- microSD カードを取り出すときは、挿入と同じ 手順で microSD カバーを取りはずしてから、 カードを取り出してください。 microSD カードを奥に押し込むと、カードが取 り出せます。

- microSD カードの挿入および交換は、本機の電源を切った状態で行なってください。
   microSD カードに書き込み中に電源を切ったり、取り出したりすると、カード内の記録データが破損します。
- microSD カードを取り出すときは、[microSD カード記録]ページで[マウント解除]ボタンを 押してから取り出してください。
   詳しくは、付属 CD-ROM 内の「取扱説明書」で [microSD カード記録]ページの「[microSD カード]」をご覧ください。
- microSD カバーを取りはずしたり microSD カードを取り出すときは、工具や microSD カ バー周囲の金属などで怪我をしないように気を 付けてください。
- microSD カバーを取りはずす、または取り付けるときは、センサープレートに力を加えて変形させたり、傷つけたりしないように注意してください。
- microSD カードを取り出すときに、勢いよく飛び出ることがありますので十分注意し、失くさないようにしてください。
- microSD カードを挿入または交換するときは、 microSD カバーおよび microSD カードを落とし たりなくしたりしないように注意してください。

#### 5 ドームカバーをカメラ本体に取り付ける

 ねじ(4本)でドームカバーをカメラ本体に 取り付けます。ドームカバーのつめ(3か所) とセンターマークをめやすに取り付けます。 センターマークがカメラ本体のJVCマーク の上にくる位置に取り付けてください。

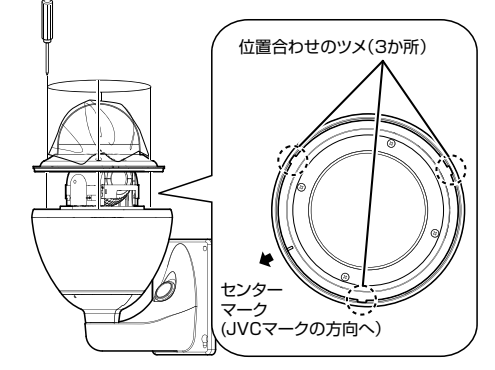

#### ご注意:

- ドームカバー内側に、ゴミや汚れなどがないことを確認してから取り付けてください。
- 雨天時の設置作業は、雨滴が内部に入らないよう十分に注意してください。
- ドームカバーを取り付けるときは、4か所のねじを仮り止め後、増し締めしてください。
- ねじの締め付けは、0.5 N·m~1N·m(5 kgf·cm~10 kgf·cm)をめやすにしてください。締め付けが不十分な場合、水が浸入しドームカバーがくもるおそれがあります。
- 6 ケーブル接続用のキャップをはずす
  - カメラ本体のアーム部分のキャップをはずします。

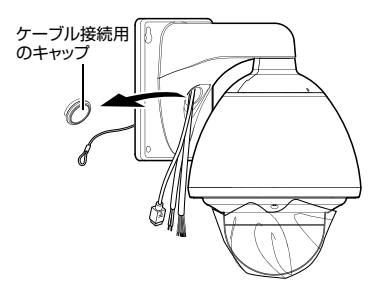

- 7 ケーブル接続用の穴からケーブル類を出す
  - カメラ本体から出ているケーブル類(落下防 止ワイヤーを除く)をケーブル接続用の穴か ら出します。

以上で設置・接続の準備は終了です。このあと、 カメラ本体を取り付けてください。 (☞ p.31 [カメラ本体の取り付け (VN-H657WPB)]))

## カメラ本体の取り付け (VN-H657WPB)

- 1 落下防止ワイヤーを取り付ける
  - カメラ本体の落下防止ワイヤーを、準備で立てた落下防止ワイヤー取付用のアンカーボルトに取り付けます。
  - 落下防止ワイヤーは、ナットとワッシャーで しっかりと固定します。
- 2 壁から出したケーブル類をケーブル接続 用の穴から出す
- 3 カメラ本体を壁に取り付ける
  - カメラ本体を、準備で立てたカメラ本体取付 用のアンカーボルトに取り付けます。
  - カメラ本体は、ナットとワッシャーでしっか りと固定します。

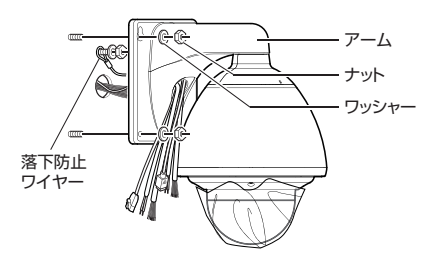

ご注意:-

- 本機の質量は、約5.6 kg あります。落下には十 分に注意して取り付け作業を行なってください。
- 設置時は、安全のため、アーム部をつかんで作業 してください。
- ナットとワッシャーには、取り付け後、塗装する などの防錆処理を施してください。

#### 4 電源ケーブルを接続する

- AC24 V 電源で電源供給する場合は、電源 ケーブルを接続してください。
- PoE plus で電源供給する場合は、電源ケーブルの接続は不要です。次の手順へお進みください。
- (☞ p.32 [LAN ケーブルを接続する])
- 電源ケーブルを接続したあとに、防水テープ (融着)を巻き付けます。
- 接続が完了したら、電源ケーブルをカメラの アーム内部に押し込みます。

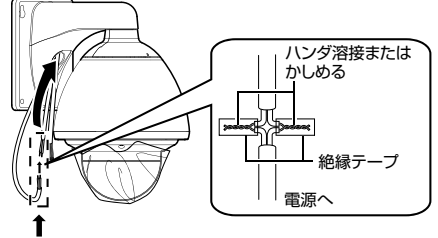

防水テープ(融着)で巻く

## AC24V と接続する場合の電源ケーブルについて(参考値)

| 導体直径(mm) | 最大接続距離(m) |
|----------|-----------|
| Φ1.0 以上  | 20        |
| Φ1.6 以上  | 60        |
| Φ2.0 以上  | 100       |
| Φ2.6 以上  | 180       |

メモ:・

 工場出荷時は IP アドレスが 192.168.0.2 に設 定されています。

#### ご注意:-

- 安全上、すべての接続が終わったことを確認してから電源を入れてください。
- 電源ケーブルとLANケーブルの両方から電源 が供給された場合、電源ケーブルからの電源が 優先されます。
- 同一LAN環境下で、工場出荷時のカメラを複数 台同時に電源投入すると、IPアドレスの重複が おこり、正しくアクセスできなくなります。 JVC-VN-IP設定ツール(付属のCD-ROM内)を 使用して設定するか、あるいは1台ずつ電源を 投入し、重複しない IPアドレスを設定してくだ さい。
- 電源ユニットに TK-A241 を使用する場合は、 "OUTPUT1(MAX 3.2 A)"に接続してください。
   "OUTPUT2(MAX 1 A)"または"OUTPUT3(MAX 1 A)"に接続すると電流容量が不足することが あります。

TK-A241の取扱説明書もあわせてご覧ください。

電源ユニットにTK-A241を使用する場合は、ユニット1台につき本機1台のみ使用可能です。

#### 注意

本機に電源を供給するには、AC24 V 50 Hz/ 60 Hz、または PoE Plus (IEEE802.3at Type2)を 使用します。正しい電圧で使用してください。 AC24 V は必ず一次電源から絶縁されたものを 使用してください。 定格を超えた電源を供給すると故障や発煙・発 火の恐れがあります。故障した場合は、まず電源 を切って、速やかにサービス窓口へ連絡してく ださい。 定格を超えた電源電圧を供給した場合、外観・動

作に異常がなくても内部にダメージが残ってい る場合があります。速やかにサービス窓口へ連 絡して点検(有償)を受けてください。

#### 5 LAN ケーブルを接続する

- LAN ケーブルでハブまたはパソコンと、本機の LAN ケーブルコネクターを接続してください。
  - ハブに接続する場合:ストレートケーブルを 使用してください。
  - パソコンに接続する場合: クロスケーブルを 使用してください。
- ② コネクター部分に防水テープ(融着)を巻き付け、LAN ケーブルをカメラのアーム内部に押し込みます。

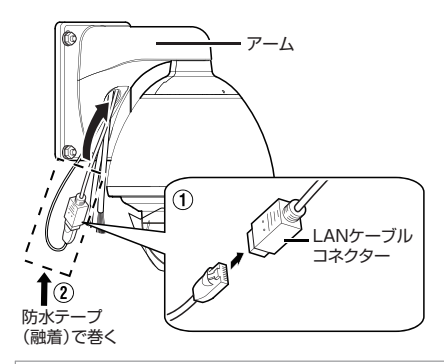

#### 使用 LAN ケーブル

- STP(シールドケーブル推奨)
- 長さ100m以下
- カテゴリー 5e 以上

#### ご注意:-

- VN-H657WPB を-10°C 以下の環境下で使用する場合は、AC24V電源で使用してください。PoE Plus 電源使用時はヒーターが動作しません。
- パソコンによってはクロスケーブルを使用できない機種があります。カメラをパソコンに直結する場合には事前にパソコンのLAN 仕様を確認してください。

- 6 アラーム信号ケーブルを接続する
  - アラーム信号ケーブルと、センサー、ブザー などの外部機器を接続します。
  - アラーム信号ケーブルの色と信号名については、以下をご覧ください。

(☞ p.12 [アラーム信号ケーブルの信号一覧])

 アラーム入出力について詳しくは、以下をご 覧ください。

(☞ p.15 [アラーム入出力信号について])

- アラーム信号ケーブルを接続したあとに、防 水テープ(融着)を巻き付けます。
- 接続が完了したら、アラーム信号ケーブルを カメラのアーム内部に押し込みます。

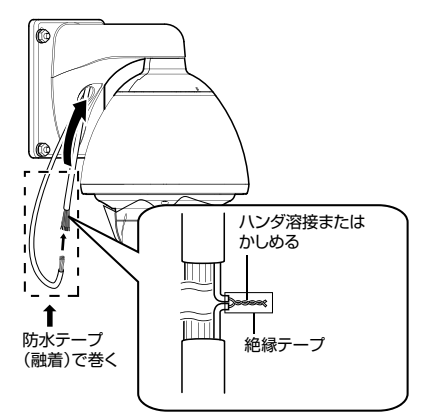

#### 使用アラーム信号ケーブル

- 長さ 50 m 以下
- UL1007 または UL1015 相当品
- AWG#22 ~ AWG#18 相当品

#### ご注意 : -

- 使用しないケーブル類の先は、1本ずつ必ず防水テープ(融着)などで、確実に防水処理を行なってください。
- 安全上、すべての接続が終わったことを確認してから電源を入れてください。
- 外来の雑音などによって、長さ50m以下でも 誤動作を起こす場合があります。その場合は、雑 音源からケーブルを遠ざけるなどの処置を行 なってください。

カメラの取り付け

#### 7 オーディオケーブルを接続する

- 事前に、オーディオ機器に接続するケーブル を別途用意してください。
- オーディオ機器からのケーブルと本機のオー ディオケーブルをハンダ溶接またはかしめ てください。
- オーディオケーブル(白/白)(マイク入力): プラグインパワー対応のコンデンサマイク などからのケーブルと接続させてください。
- オーディオケーブル(ライトグリーン)ライ トグリーン)(ライン出力): アンプ内蔵スピーカーなどからのケーブル と接続させてください。
- オーディオケーブルの色と信号名について は、以下をご覧ください。
- (🖙 p.12 [VN-H657WPB] )
- オーディオケーブルを接続したあとに、防水 テープ(融着)を巻き付けます。
- 接続が完了したら、オーディオケーブルをカ メラのアーム内部に押し込みます。

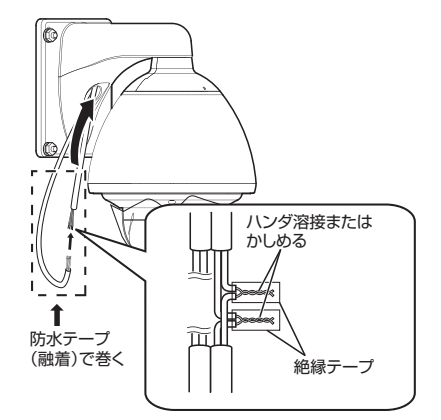

#### オーディオ機器との接続ケーブル(マイク入力・ ライン出力)

- シールドケーブル推奨
- 長さ5m以下推奨

#### ご注意:-

- 使用しないケーブル類の先は、1本ずつ必ず防水テープ(融着)などで、確実に防水処理を行なってください。
- 安全上、すべての接続が終わったことを確認してから電源を入れてください。

8 キャップを取り付け、ケーブル接続用の 穴、カメラ本体取付面の周りおよびアン カーボルト締結部周辺(4か所)を防水シー リング材(GE シリコン)でふさぐ

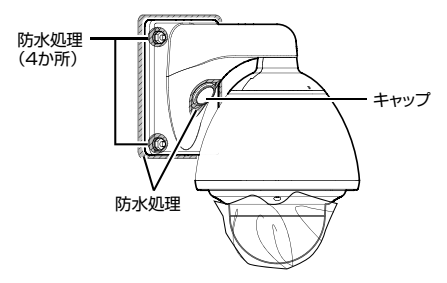

#### ご注意:-

- 防水処理は確実に行なってください。処理が不 十分な場合、雨水などの浸水によって故障する ことがあります。
- シーリング材として GE シリコンか同等のもの を使用してください。
- 9 ドームカバーの保護シートをはがす

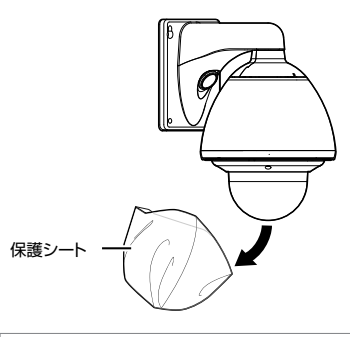

以上でカメラの設置は終了です。このあと、カメ ラの IP アドレスを設定してください。 (IF ア.34 [IP アドレスの設定手順])

#### カメラの取りはずし

- 1 ケーブル接続用の穴、カメラ本体取付面の 周りおよびアンカーボルト締結部周辺(4 か所)をふさいでいる防水シーリング材 (GE シリコン)をとりのぞく
- 2 ケーブル接続用のキャップをはずし、ケーブル類を取り出す
- 3 各種ケーブルをはずし、カメラを壁から取りはずす

## IP アドレスの設定手順

※本項目は、Windows 7/Internet Explorer 8.0 を基本に記述してあります。

カメラの IP アドレスを下記手順で設定してください。

[Step1 設定用パソコンの IP アドレス設 定] p.34

設定用パソコンの IP アドレスを設定します。

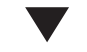

#### [Step2 Internet Explorer の設定] p.35

設定用パソコンとカメラを接続するために、 Internet Explorer の設定を行います。

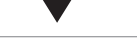

#### [Step3 カメラとパソコンの接続] p.36

設定用パソコンとカメラを接続します。

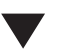

#### [Step4 カメラの IP アドレスを設定] p.37

[基本設定 1] 画面の [IP 設定] 項目を、"固定 IP"または"DHCP"に設定します。

- ご注意 : -
- 設定変更の直後にリセットあるいは電源を切らないでください。変更した設定内容が保存されず、工場出荷時の設定に戻る場合があります。

## Step1 設定用パソコンの IP アドレス設定

工場出荷時のカメラは"固定 IP"(DHCP クライア ント機能がオフ)になっており、カメラの起動後、 下記の IP アドレスで起動します。設定用パソコン の IP アドレスを下記と通信できるように設定し てください。

(例えば IP アドレスを 192.168.0.100、サブネット マスクを 255.255.255.0)

ご注意:----

 同一LAN環境下で、工場出荷時のカメラを複数 台同時に電源投入すると、IPアドレスの重複が おこり、正しくアクセスできなくなります。 JVC-VN-IP設定ツール(付属のCD-ROM内)を 使用して設定するか、あるいは1台ずつ電源を 投入し、重複しないIPアドレスを設定してくだ さい。

#### カメラの IP アドレス(工場出荷時)

IP アドレス : 192.168.0.2 サブネットマスク : 255.255.255.0 デフォルトゲートウェイ: なし

## Step2 Internet Explorer の設定

- 1 パソコンで Internet Explorer を起動する
- Internet Explorer にプロキシが設定され ている場合には、次の手順で Internet Explorer のプロキシをオフにする
- [ツール]-[インターネットオプション]-[接続]-[LAN の設定]の順に選択します。
- ②[ローカルエリアネットワーク(LAN)の設定] ウィンドウの[プロキシサーバー]内の[LAN に プロキシサーバーを使用する]のチェックマー クをはずします。

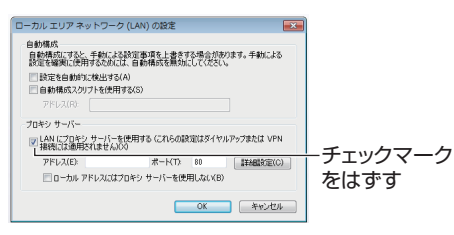

- 3 Internet Explorer でアクティブスクリプ トが有効になっていない場合には、次の手 順で有効にする
- [ツール]-[インターネットオプション]-[セキュ リティ]で、[信頼済みサイト]を選択します。
- [信頼済みサイト[サイト]]ボタンをクリックし、[このゾーンのサイトにはすべてサーバーの確認(https:)を必要とする]のチェックマークをはずします。
- ③ カメラの URL をゾーンに追加します。カメラが 工場出荷時の設定のときは、次の URL をゾーン に追加します。 http://192.168.0.2
- ① [ツール]-[インターネットオプション]-[セキュ リティ]で、[信頼済みサイト]を選択し、[レベ ルのカスタマイズ]ボタンをクリックします。
- ⑤ [セキュリティの設定]ウィンドウから[スクリ プト]-[アクティブスクリプト]の[有効にする] を選択します。

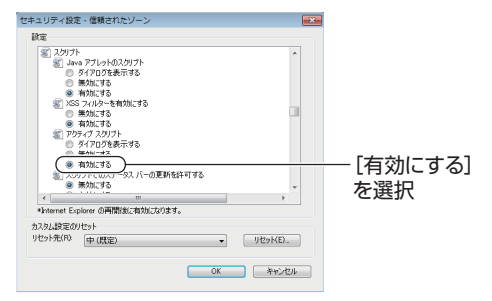

- 4 Internet Explorer で ActiveX コント ロールとプラグインが有効になっていな い場合には、次の手順で有効にする
- [ツール]-[インターネットオプション]-[セキュ リティ]で、[信頼済みサイト]をクリックしま す。
- ② [レベルのカスタマイズ]ボタンを選択し、[セキュリティの設定]ウィンドウを開きます。
- ③ [ActiveX コントロールとプラグイン]の全項目 を[有効にする]にします。
   また、[その他]にある[サイズや位置の制限な しにスクリプトでウィンドウを開くことを許 可する]の[有効にする]を選択します。

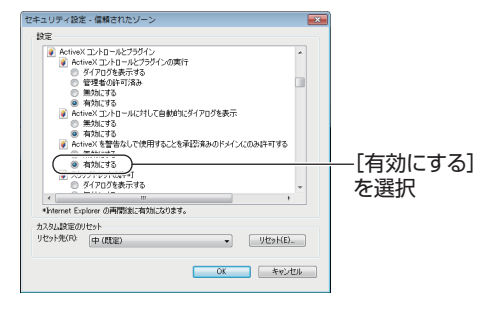

- 5 ポップアップブロックを無効にする Internet Explorer でポップアップブロックが"有 効"になっていると、カメラを接続することがで きません。その場合には下記手順で、ポップアッ プブロックを"無効"にしてください。
- (1) [ツール]-[ポップアップブロック]-[ポップアッ プブロックを無効にする]を選択すれば、すべ ての Web サイトが許可されます。
- ② 本機などの特定の Web サイトだけ許可したい 場合には[ツール]-[ポップアップブロッ ク]-[ポップアップブロックを有効にする]を選 択します。
- ③ [ツール]-[ポップアップブロック]-[ポップアッ プブロックの設定]を選択し、[ポップアップブ ロックの設定]ウィンドウを開きます。開いた ウィンドウに許可する Web サイトのアドレス としてカメラのアドレスを追加します。
- 6 プラグインツールを Internet Explorer に 入れている場合、プラグインツールのポッ プアップブロック機能も無効にする

## Step3 カメラとパソコンの 接続

#### 1 Internet Explorer を起動する

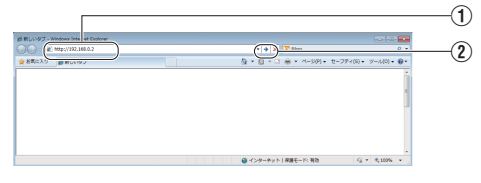

- ① IP アドレス[http://192.168.0.2] (例:工場出荷時)を入力します。
- ② [→]をクリックします。

メモ:-

- Internet Explorer でインターネットへのアクセスにプロキシサーバーが設定されていると、直接指定ができない場合があります。そのときは、 Internet Explorer のプロキシ設定の変更を行なってください。
- 統合ビューワーを経由しないで[基本設定 1] ページを開く場合は Internet Explorer のアドレ ス欄に[基本設定 1]ページの URL を入力しま す。

http://192.168.0.2/cgi-bin/display.cgi? basicmenu1.html

- [セキュリティ警告]画面が表示されたら、[はい]ボタンをクリックして先へ進んでください。
- ユーザー名、パスワードを入力する ("admin"でログインします)

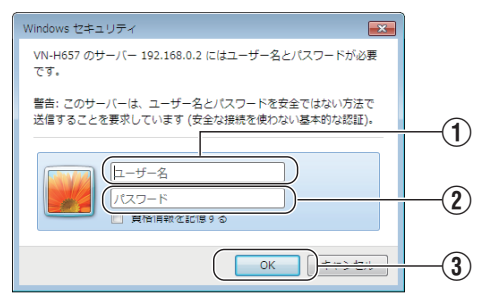

- ユーザー名を入力してください。 (工場出荷時は"admin")
- パスワードを入力してください。 (工場出荷時は"jvc")
- ③ クリックしてください。

- メモ:-
- [セキュリティ情報]画面が表示されたら、[はい]ボタンをクリックして先へ進んでください。
- 3 カメラの統合ビューワーのインストール
  - Internet Explorer で最初に統合ビューワーを 表示しようとすると、統合ビューワーのプラ グインソフトウェアが本機からダウンロー ドされて、パソコンにインストールされま す。統合ビューワー(IntegratedViewer.cab アドオン)のインストール画面が表示された ら、画面に従ってインストールしてくださ い。
  - インストールが終了すると、カメラの映像が 表示されます。

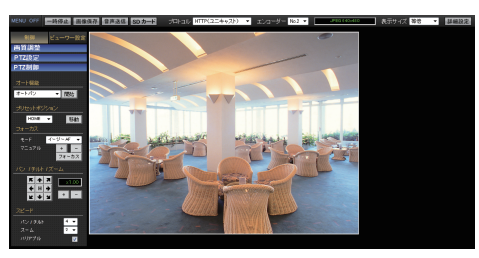

#### カメラの IP アドレスがわからない場合

カメラの IP アドレスがわからない場合、パソコ ンでアクセスして設定・変更することができま せん。IP アドレスを知る手段としては、以下があ ります。

- 付属 CD-ROM 内の[TOOL\_J]フォルダにある"JVC-VN 検索ツール"を使用して、LAN 内のカメラを検索することができます。
- ※ [JVC-VN 検索ツール]の詳細については、 [TOOL\_J]フォルダにある Readme ファイル をご覧ください。

#### メモ:-

- 本機は電源投入後、パン/チルト/ズーム/フォー カスの初期動作を行います。
   初期動作が開始されるまでに 90 秒程度かかり ますが、故障ではありません。
- 統合ビューワーがパソコン上で動作するために 必要な設定は Cookie に保存されます。
- Cookie に保存される設定は、表示対象として選んでいるエンコーダの番号や表示サイズが等倍か可変かなどの統合ビューワーの動作に関わる設定であり、カメラの動作に関わる設定は Cookie に保存されません。

## Step4 カメラのIPアドレ スを設定

1 統合ビューワーの[詳細設定]をクリック する

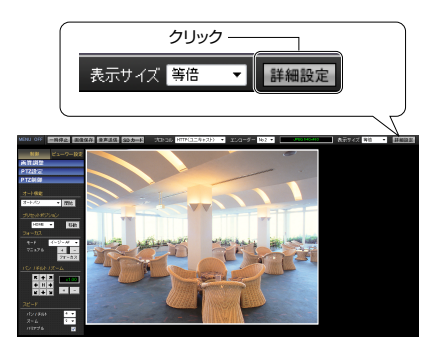

2 [基本設定 1]ページが表示される

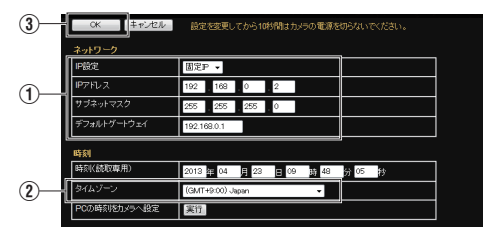

① [ネットワーク]項目を設定してください。

"固定 IP"に設定する場合:
 「フットローク」で日本"田宇 IP"

[ネットワーク]項目を"固定 IP"にし、[IP アドレス]、[サブネットマスク]、[デフォルトゲートウェイ]の欄に設定したい値を入力してください。

• "DHCP"に設定する場合:

工場出荷時は"固定 IP"(DHCP クライアント機能がオフ)になっています。DHCP サーバーから IP アドレスを割り当てる場合は、DHCP サー バーを LAN に接続し、カメラの[ネットワーク]項目を"DHCP"に設定し、[OK]ボタンをク リックしてください。 カメラに割り当てられる IP アドレスについて はネットワーク管理者にお尋ねください。

#### ご注意:-

 DHCP サーバーからカメラの MAC アドレスへ 割り当てる IP アドレスが、毎回同じになるよう DHCP サーバーの設定を行なってください。上 記設定を行わないと、接続できない場合があり ます。

- ② [タイムゾーン]を選択してください。
- ③ クリックしてください。

#### メモ:-

- ネットワークの設定については、ネットワーク 管理者にご相談ください。
- Internet Explorer のアドレスバーに下記の URL を入力すると、Step 3 の手順 2 にて"admin"でロ グイン後、統合ビューワーを経由せずに[基本設 定 1]設定画面を開くことができます。 例:http://192.168.0.2/cgi-bin/display.cgi? basicmenu1.html
- [セキュリティ警告]画面が表示されたら[はい] ボタンをクリックし、先に進んでください。
- 3 確認の画面が表示されたら[OK]ボタンを クリックする
  - 本機は新しい IP アドレスで再起動します。
     再起動には約1分かかります。

メモ : -

 カメラの IP アドレスが変更されたため、このパ ソコンからアクセスできなくなる場合がありま す。引き続き同じパソコンからカメラへアクセ スする場合は、パソコンの IP アドレスを設定し 直してください。

#### 開いた画面の表示や構成がおかしい場合

以下の手順でパソコンの設定を確認してください。

- [スタート]-[コントロールパネル]-[デスク トップのカスタマイズ]を開く
- [ディスプレイ]の[画面の解像度の調整]を開く
- ③ 解像度が使用しているモニタサイズ(推奨)になっているか確認する
- ④他の設定になっていた場合、[モニタサイズ (推奨)]に設定を変更し、[OK]ボタンを押す
- ⑤ [ディスプレイ設定]で[変更を維持する]ボタンを押す

#### Internet Explorer を使った設定

Internet Explorer で画質設定、アラーム設定などを 行います。 詳しくは、付属 CD-ROM 内の「取扱説明書」で 「Internet Explorer を使った設定」をご覧ください。

#### 統合ビューワーの操作

カメラは、統合ビューワーを備えています。 Internet Explorer で IP アドレスを入力すること で、統合ビューワーが起動します。統合ビューワー は PTZ 操作などができます。 詳しくは、付属 CD-ROM 内の「取扱説明書」で「操

作」をご覧ください。

## こんなときは

: 症状 : 原因と対応

映像が出ない / 電源が入らない

本機と電源ユニットを接続する電源ケーブルに 問題はありませんか?(電源ケーブルが長すぎ たり、細いとケーブルの抵抗値が大きくなり正し い電圧が供給されない可能性があります。) →本機指定のケーブル太さ・長さで接続してく ださい。 (INF P.21 [設置・接続の準備(VN-H657B)]) (INF P.31 [カメラ本体の取り付け (VN-H657WPB)])

レンズキャップが付いたままになっていません か?

→レンズキャップをはずしてください。

クライアントパソコンがHTTPでカメラへアクセスする場合のポート番号の指定は合っていますか?

(ポート番号が間違っている場合は、統合ビュー ワーの各種メニューは表示されるが、映像が表示 されずに"接続に失敗しました"と表示されます。)

→統合ビューワーの HTTP ポートの値に、カメ ラのプロトコルページの HTTP サーバーポー トと同じ値を指定してください。 詳しくは、付属 CD-ROM 内の「取扱説明書」で 「[プロトコル]ページ」および「[ユニキャス ト]に関する設定」をご覧ください。

## PoE Plus 給電機器で電源供給しても、電源が入らない

PoE Plus (IEEE802.3at Type 2 準拠)給電機器と カテゴリー 5e 以上の LAN ケーブルで接続して いますか?

→ケーブルを確認してください。PoE Plus 給電 機器(ハブなど)によっては、供給できるトータ ル電力の制限を越える台数の PoE/PoE Plus 端末機器を接続すると、電源を供給しないも のがあります。PoE Plus 給電機器の取扱説明 書をご覧ください。 VN-H657WPB を-10℃ 以下の環境下で使用すると、カメラの電源が切れる

→ヒーター ON/OFF スイッチが ON であるこ とを確認してください。

→PoE Plus 給電機器を使用して電源供給する 場合は、ヒーターが動作しません。 VN-H657WPB を-10°C 以下の環境下で使用 する場合は、AC 24 V 電源で接続してくださ い。

#### 一度電源が入るが、回転動作すると電源がすぐに 切れる

輸送用のテープが付いたままになっていたり、異 物が混入してカメラ部の回転動作を妨げていま せんか?

カメラ部を回転させようとしても回転しない場合、機器の保護のため電源が切れるようになっています。

→輸送用テープや異物を取り除き、カメラ部が 回転することを手動で確認してください。 (☞ p.6 [輸送について])

本機と電源ユニットを接続する電源ケーブルに 問題はありませんか?(電源ケーブルが長すぎ たり、細いとケーブルの抵抗値が大きくなり正し い電圧が供給されない可能性があります。) →本機指定のケーブル太さ・長さで接続してく ださい。

(☞ p.21 [設置・接続の準備(VN-H657B)]) (☞ p.31 [カメラ本体の取り付け (VN-H657WPB)])

#### カメラの IP アドレスがわからない

工場出荷時から変更していない場合、IPアドレスは192.168.0.2、サブネットマスクは255.255.255.0です。

[IP 設定]が"DHCP"に設定されており、DHCP サーバーが存在しない LAN で起動した場合は、 工場出荷時の IP アドレスで起動します。

→同じ LAN に設定されているパソコンからで あれば、"JVC-VN 検索ツール"を使用して検索 してください。 →Internet Explorer の設定を確認してください。 また、プロキシーサーバーを使用する場合は、 Internet Explorer のプロキシーサーバーの設 定を行なってください。

#### 取扱説明書に記載されている統合ビューワーの メニュー項目または操作項目が見つからない

最新のファームウェアになっていますか? →弊社の Web サイトで最新のファームウェア を確認し、古い場合は必要に応じて、ファーム ウェアのアップデートを行なってください。 (☞ p.5 [最新情報について])

#### 統合ビューワーをインストールできない / 統合 ビューワーを起動すると警告メッセージが出る

→Internet Explorer の設定を確認してください。 統合ビューワーは ActiveX というソフトウェ アコンポーネントで構成されています。はじ めて統合ビューワーを使うときに ActiveX が インストールされますが、アンチウィルスソ フトの設定によっては ActiveX のインストー ルを拒否する場合があります。そのような場 合にはアンチウィルスソフトの設定を変更し てから統合ビューワーをインストールしてく ださい。

#### 統合ビューワーをインストールするときに、 VeriSign 社による認証が表示される

統合ビューワーには VeriSign 社の電子署名が行われています。 パソコンがインターネットに接続されているネットワーク環境では、VeriSign 社の認証によって統合ビューワーの真正性を確認できるようになっています。

#### 統合ビューワーに白い領域が現れる

ー部のパソコンでは、[スタート]-[コントロール パネル]-[画面の解像度の調整]-[テキストやそ の他の項目の大きさの変更]を"中-125%"または "大-150%"に設定すると、Internet Explorer の中 の一部の領域が描画されず白く残る場合があり ます。

→その場合は、下記の設定を行なってください。 [スタート]-[コントロールパネル]-[画面の解 像度の調整]-[テキストやその他の項目の大 きさの変更]で"小-100%(既定)"を選択する。

#### Internet Explorer の画面表示を 100%から変更 すると画面の一部が見えなくなる

Internet Explorer のバージョンによっては表示が 見えなくなることがあります。 →Internet Explorer を終了し、再度 Internet Explorer を起動してください。

#### カメラのオーディオケーブルに接続されている マイクの音声が聞こえない

→マイクとの接続をご確認ください。

音声送信中ではありませんか? ([音声]ページの通信方式が半二重のときは、オー ディオケーブルに接続されているマイクの音声 を音声送信中に受信できません。) →音声送信中は、ボタンがオレンジ色になりま

す。その場合は、音声送信ボタンをクリックして音声送信を停止してください。 詳しくは、付属 CD-ROM 内の「取扱説明書」で 「統合ビューワー画面構成」の「音声送信」をご 覧ください。

[音声モニタ]の[受信]が"**OFF**"に設定されてい ませんか?

→工場出荷時は"OFF"に設定されており、音声を 受信できません。[音声モニタ]の[受信]を "ON"に変更してください。 詳しくは、付属 CD-ROM 内の「取扱説明書」で [[音声モニタ]に関する設定」の[受信]をご覧

ください。

#### TCP 送信される映像が再生されない

カメラが TCP 送信できる映像の最大本数は 40 で、1 台のカメラへ接続できる統合ビューワーは 最大で 20 個となります。

[JPEG 配信]の[優先度]が"フレームレート優先"モードに設定されていると、クライアントから要求されたフレームレートを維持しますが、最大配信数が少なくなります。

#### マルチキャストの映像が再生されない

→カメラの[マルチキャスト]ページから手動で マルチキャスト配信を開始してください。 詳しくは、付属 CD-ROM 内の「取扱説明書」で 「[マルチキャスト]ページ」をご覧ください。

→統合ビューワーでマルチキャスト受信する場合、カメラの[マルチキャスト]ページの[宛先アドレス]および[宛先ポート]が、統合ビューワーの[マルチキャスト IP アドレス]および[マルチキャストポート]と一致しているか確認してください。またマルチキャストはIGMPv2 に対応したネットワークを使用してください。 詳しくは、付属 CD-ROM 内の[取扱説明書]で

「[マルチキャスト]ページ」および[[マルチ キャスト]に関する設定」をご覧ください。

Windows 7 のファイアウォールによってマルチ キャストがブロックされている場合があります。 その場合は下記操作で通過させることができま す。

- [スタート]-[コントロールパネル]-[システムとセキュリティ]を開く
- [Windows ファイアウォール]の[ファイア ウォールの状態の確認]を開く
- ③ [詳細設定]メニューを開き、[受信の規則]-[新しい規則]を選択する
- ④ [新規の受信の規則ウィザード]で[規則の種類]の"ポート"を選択する
- ⑤[プロトコルおよびポート]で"特定のローカ ルポート"にポート番号を入力する
- ⑥ [操作]で"接続を許可する"を選択する
- ⑦ [プロファイル]で適用条件を選択する
- ⑧ [名前]で"名前"に任意の文字列で登録する

複数ネットワークカードを使用しているパソコ ンは、カメラと接続していないネットワークカー ドを無効にしてください。下記の操作にて実行で きます。

- ① [スタート]-[ネットワーク接続]を開く
- ② カメラに接続していない接続を右クリック して"無効にする"を選択する

#### 表示される映像のフレームレートが低い

→統合ビューワーを用いている場合は、統合 ビューワーの設定を確認してください。

ネットワークの帯域が狭い場合には、フレーム レートが制約されます。

[JPEG 配信]の[優先度]が、"クライアント数優 先"モードに設定されている場合、配信要求が増 えると、設定したフレームレートより低いフレー ムレートで配信されます。

配信性能を越えた場合には、配信データ量の上限 に収まるようにフレームレートを低く抑える配 信をします。

#### 映像表示がなめらかではない

CPU やメモリーの負荷変動、ネットワークのジッ ターなどの要因によって、カメラからの映像がな めらかに見えない場合があります。 また、microSD カードの記録/再生/映像出力中 は、配信能力が低下する場合があります。 →[フレームサイズ]、[フレームレート]、[ビッ トレート]を下げて映像を確認してください。 詳しくは、付属 CD-ROM 内の「取扱説明書」で [[エンコード]ページ]をご覧ください。

#### 3 次元ノイズリダクションを使用すると残像が 生じる

3次元ノイズリダクション使用時は、原理上、動きのある被写体で残像が生じることがありますが、故障ではありません。

## TCP/UDP によるアラーム通知をパソコンで受信できない

Windows のファイアウォールによってポートが ブロックされている場合があります。

- →使用するパソコンの Windows 環境のファイ アウォールに対しては、下記操作を実行して ください。
- [スタート]-[コントロールパネル]-[システムとセキュリティ]を開く
- [Windows ファイアウォール]の[ファイア ウォールの状態の確認]を開く
- ③ [詳細設定]メニューを開き、[受信の規則]-[新しい規則]を選択する
- ④ [新規の受信の規則ウィザード]で[規則の種類]の"ポート"を選択する
- ⑤[プロトコルおよびポート]で"特定のローカ ルポート"にポート番号を入力する
- ⑥ [操作]で"接続を許可する"を選択する
- ⑦ [プロファイル]で適用条件を選択する
- ⑧ [名前]で"名前"に任意の文字列で登録する
- →使用するネットワークネットに設けられた ファイアウォールや上記の操作で問題を解決 できない場合には、ネットワーク管理者また は設置業者に相談してください。

#### FTP サーバーに記録したファイル名が文字バケ する

→ファイル名に全角文字を使用する場合は、文 字コードが EUC-JP の FTP サーバーを使用 してください。

統合ビューワーの[画像保存]ボタンを押したときや、[動画出力(Y/M/D-h:m:s)]メニューの[動画 出力]ボタンを押したときに、ファイルがパソコ ンに保存されない

→Internet Explorer を管理者として実行してく ださい。下記の操作にて実行できます。

- ① Internet Explorer を右クリックする
- ② [管理者として実行]を選択する

自動的にパン動作をする

[オートクリーニング]が"ON"になっている場合 は異常ではありません。

→[オートクリーニング]の設定を確認してくだ さい。

詳しくは、付属 CD-ROM 内の「取扱説明書」で 「[メンテナンス]ページ」の[オートクリーニ ング]をご覧ください。

#### パン/チルト/ズーム(PTZ)などの操作ができない

ネットワークの帯域が不足している可能性があ ります。

→十分な帯域を確保し、"100 M Full"で運用して ください。

#### 動き検出、異音検出、妨害検出が設定できない

検出機能を設定するとき、動き検出、異音検出、妨 害検出については、同時に設定することができま せん。すでにひとつの検出が有効になっている場 合、別の検出を有効にしようとするとエラーメッ セージが表示されます。

→メッセージの内容を確認し、すでに設定され ている検出機能を"OFF"にしてから、再度検出 を設定してください。

#### 異音検出設定時、"オーディオドライバーがイン ストールされていません"などの警告が出て、異 音検出が設定できない

有効な再生デバイスがない場合、Windows 環境 は利用可能なオーディオドライバーがないと判 断します。 →再生デバイスを有効にしてください。

#### 画面上に"Caution : The fan is stopped"と表示 される。

内部のファンの異常です。最寄りのサービス窓口 へお問い合わせください。また本機の電源を切 り、使用しないでください。

#### microSD カードに記録できない

→本機で使用できる microSD カードを使用し てください。 (☞ p.14 [本機で使用可能な microSD カード について])

microSD カードがマウントされていないときは、 記録ができません。 →[microSD カード記録]ページのマウントボタ ンをクリックして、microSD をマウントして ください。 詳しくは、付属 CD-ROM 内の「取扱説明書」で [[microSD カード記録]ページ」をご覧くださ い。

#### VN-H37/VN-H57 シリーズでフォーマットした microSD カードを使用したときに、映像の記録/ 再生ができない

VN-H37/VN-H57 シリーズでフォーマットした microSD カードは、本機で使用できません。また、 本機で映像を記録した microSD カードは、 VN-H37/VN-H57 シリーズで記録/再生すること もできません。

#### microSD 操作画面が更新されない

microSD カード操作画面と[詳細設定]画面を頻 繁に移動すると画面が更新されないことがあり ます。

→[キャンセル]ボタンまたは Web ブラウザ上 での更新ボタンを押してください。

## microSD カードに記録した映像のフレームレートが設定より少ない、または変動する

電子感度アップ機能が働くと、感度を上げるため にmicroSD カードに記録される映像のフレーム レートが減少します。そのため、再生コマ数が少 なくなったり、変動することがあります。 →[詳細設定]の[カメラ]ページで、電子感度アッ プを低い倍率に設定してください。 詳しくは、付属 CD-ROM 内の「取扱説明書」で [[カメラ]ページ]をご覧ください。 SD 連続記録中にイベントリストから再生する 場合、再生中に M ボタンを押したときに時刻 と画面の表示が一致しない

→再度、 ボタンを押してください。 詳しくは、付属 CD-ROM 内の「取扱説明書」で 「[microSD カード]操作画面」をご覧ください。

#### ボタンまたは M ボタンを押したときに画 面が真っ暗になったり、変わらなかったりする

フレームサイズやフレームレートなどが異なる 設定のコンテンツが混在するときに起きること があります。

→ ボタンを1回押してください。

詳しくは、付属 CD-ROM 内の「取扱説明書」で 「[microSD カード] 操作画面」をご覧くださ い。

#### パン/チルト/ズーム(PTZ)の反応が鈍い

microSD カードに記録しているエンコーダーの ビットレート設定が高いと、反応が鈍くなる場合 があります。

→ [microSD カード記録]の[エンコード設定]で 選択しているエンコーダーNoのビットレート 設定値を下げてください。 詳しくは、付属 CD-ROM 内の「取扱説明書」で 「[microSD カード記録]ページ」の[エンコー

ド設定]をご覧ください。

## 保証とアフターサービス

#### 保証書の記載内容ご確認と保存について

この商品には保証書を別途添付しております。 保証書はお買い上げ販売店でお渡ししますので所 定事項の記入および記載内容をご確認いただき、 大切に保管してください。

#### 保証期間について

保証期間は、お買い上げ日より1年間です。保証書の記載内容によって、お買い上げ販売店が修理いたします。なお、修理保証以外の補償はいたしかねます。

故障その他による営業上の機会損失は補償いたしません。その他詳細は保証書をご覧ください。

#### 保証期間経過後の修理について

保証期間経過後の修理については、お買い上げ販売店にご相談ください。修理によって機能が維持できる場合は、お客様のご要望に応じて有料にて修理いたします。

#### 消耗部品について

下表の部品は消耗部品であり、寿命時間や回数を めやすに交換が必要です。寿命時間はめやすであ り、使用環境や使用条件によって異なります。これ らの部品の交換にともなう部品代および技術料、 出張料を含む修理費用は保証期間内でも有償とな ります。

| 消耗部品         | 寿命のめやす    |
|--------------|-----------|
| カメラモジュール     |           |
| ズーム動作        | 約 200 万動作 |
| フォーカス動作      | 約 400 万動作 |
| スリップリング      | 約 500 万動作 |
| ファン          | 約5万時間     |
| ヒーター用リレー     | 約 10 万動作  |
| (VN-H657WPB) |           |
| 細線同軸ケーブル     | 約 300 万動作 |

※ファンは5年で交換してください。

#### サービス窓口

- 下記 URL をご覧ください。 http://www3.jvckenwood.com/pro/service.html
- カスタマーサポートセンター (045-939-7320)

#### サービスについてのお問い合わせ先

修理・保守・設置工事については、お買い上げ販売 店、または最寄りのサービス窓口にご相談くださ い。

#### 修理を依頼されるときは

お買い上げ販売店、またはサービス窓口に次のこ とをお知らせください。

| 品名·型名              | : | HD ネットワークコンビネー<br>ションドームカメラ                |
|--------------------|---|--------------------------------------------|
| 品名·型名              | : | VN-H657B<br>屋外 HD ネットワークコンビ<br>ネーションドームカメラ |
| お買い上げ日<br>故障の状況    | : | 故障の状態をできるだけ具体的に                            |
| ご住所<br>お名前<br>電話番号 | : |                                            |

#### 商品廃棄について

この商品を廃棄する場合は、法令や地域の条例に 従って適切に処理してください。

## 仕様

#### VN-H657B/VN-H657WPB 共通

#### 総合

- アラーム入力 : 無電圧接点信号入力(500 ms 以上)、ローレベル時回路電流 1 mA以下、ハイレベル時印加電圧 DC 3.3 V
   アラーム出力 : NPN オープンコレクター出力 (許容印加電圧 DC 20 V 許容 流入電流 25 mA)
   プリセットポジ: 最大 100
- ション数

#### カメラ部

| 撮像素子 :<br>星低波写体昭度 | 1/2.8 型 CMOS                    |
|-------------------|---------------------------------|
| 取低版与体照度<br>カラー時 : | 0.7 lx (tvp.)(50 % 出力.          |
|                   | AGC High, WIDE 端, ブラック          |
|                   | レベル Normal, 1/30)               |
| 白黒時    :          | 0.3 lx (typ.)(50 % 出力,          |
|                   | AGC High, WIDE 端, ブラック          |
|                   | レベル Normal, 1/30)               |
| ホワイトバラン:          | ATW-Wide/ATW-Narrow/            |
| ス                 | ATW-Full/AWC                    |
| 電子シャッター:          | 1/30, 1/50, 1/60, 1/100, 1/250, |
|                   | 1/500, 1/1000, 1/2000, 1/4000,  |
|                   | 1/10000,オート(1/30-1/100),        |
|                   | オート(1/30-1/1000),               |
|                   | オート(1/30-1/8000).               |
|                   | フリッカレス //                       |
| 逆光補正 :            | 測光エリアは4種類から選択可                  |
| カラーレベル調:          | 調整可                             |
| 整                 |                                 |
|                   | 水平、垂直両効き                        |
|                   | (レベル調整可)                        |
|                   |                                 |
|                   |                                 |

#### 音声部

 音声入力
 マイク入力 ×1 プラグインパワー方式 2.50 V ±0.25 V DC(電源供給 ON/OFF 切り換え可能) インピーダンス 2.2 kΩ±0.2 kΩ
 入力音声圧縮
 μ-Law(64 kbps)、量子化ビット 数8 ビット、サンプリング周波 数8 kHz、モノラル
 音声出力
 ライン出力×1 最大出力レベル 1.90 V±0.25 V (10 kΩ 終端、0 dBfs 時)

#### ネットワーク部

| 画像圧縮フォー: | JPEG、H.264 High Profile、 |
|----------|--------------------------|
| マット      | H.264 Baseline Profile   |
| フレームサイズ: | 1920×1080、1280×960、      |
|          | 1280×720、720×480(D1)、    |
|          | 640×480、640×360、352×240、 |
|          | 320×240                  |
| ネットワークイ: | 100 BASE-TX/10 BASE-T/   |
| ンターフェース  | FULL/HALF/オートネゴシエー       |
|          | ション対応                    |

#### LAN 規格

- IEEE802.3、IEEE802.3u 準拠
- 通信プロトコル: IPv4, HTTP, HTTPS, TCP, RTSP/RTCP/RTP, FTP, SMTP, DHCP, SNTP, SNMP, ICMP, UDP, IGMP, DNS, ARP

#### レンズ部

| ズーム比  | : | 光学 18 倍, デジタル 10 倍                 |
|-------|---|------------------------------------|
| 焦点距離  | : | 4.7 mm $\sim$ 84.6 mm              |
| 最大口径比 | : | F1.6(WIDE 端)~F2.8(TELE<br>端)       |
| 絞り範囲  | : | F1.6(フルオープン)~F360 相当               |
| 最至近距離 | : | 約 1.8 m(TELE 端)<br>約 0.6 m(WIDE 端) |

#### 回転機構部

| 水平回転範囲 | : | 360。エンドレス回転          |
|--------|---|----------------------|
| 水平回転速度 | : | 約 0.07 °/s~約 400 °/s |
| 垂直回転範囲 | : | -5°~185°(水平より5°上~    |
|        |   | 真下~水平より 5 °上)        |
| 垂直回転速度 | : | 約 0.07 °/s~約 400 °/s |
|        |   |                      |

#### microSD カード部

microSDHC カード(別売) Class10 以上対応の microSDHC カード(16 GB ~ 32 GB) 動作保証温度 85 ℃ 以上のもの ファイル形式 : MP4 (ISO/IEC 14496-14:2003) 記録フレームサ: 最大 1920 × 1080 イズ 記録画質 : ビットレート最大 8192 kbps / 推奨 1024 kbps

#### VN-H657B

#### 天井取付穴[単位:mm]

#### 総合

| 質量   | :約 2.0 kg                         |
|------|-----------------------------------|
| 周囲温度 | :-10 °C~50 °C(動作)                 |
|      | 0 °C~40 °C(推奨)                    |
| 周囲湿度 | $\therefore$ 20 %RH $\sim$ 90 %RH |
|      | (結露なきこと)                          |

#### 電源

| 電源電圧              | : AC24 V 50 Hz/60 Hz、または<br>PoE Plus |
|-------------------|--------------------------------------|
| 消費電流              | · AC04 V 1 2 A                       |
| AC24 V 电原<br>消費電力 | · A024 V 1.3 A                       |
| PoE 電源            | EPoE Plus 18 W                       |

#### 添付物·付属品

取扱説明書(設置/IP 設定編):1 安全上のご注意:1 保証書:1 テンプレート:1 CD-ROM:1 ワイヤークランプ:1 オーディオケーブル:1

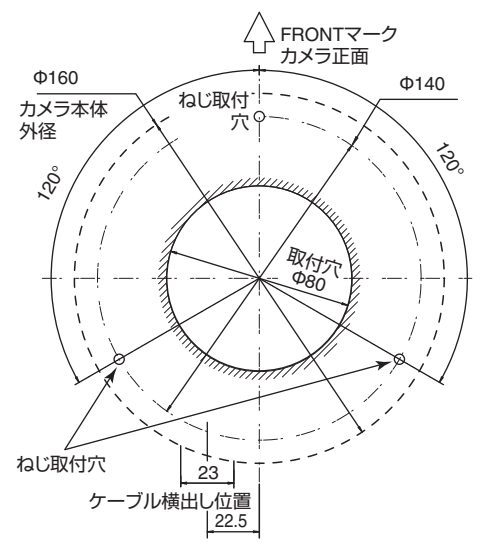

#### 外形寸法図[単位:mm]

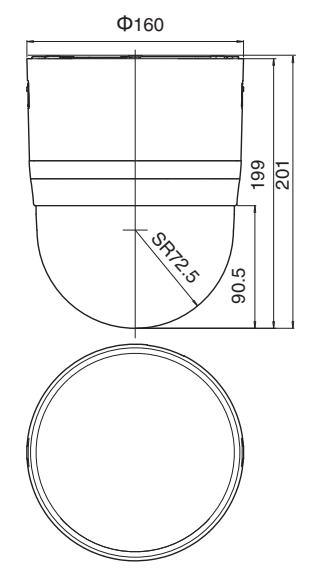

※本機の仕様および外観は、改善のため予告なく 変更することがあります。

#### VN-H657WPB

#### 総合

| 哲豊・       | 約 5 6 kg             |
|-----------|----------------------|
|           | 亦9 <b>5.0 Kg</b>     |
| 周囲温度      |                      |
| ヒーター使用時:  | -40 °C~55 °C(動作)     |
| (※1)      | -30 °C~40 °C(推奨)     |
| ヒーター未使用:  | -10 °C ~ 55 °C(動作)   |
| 時         | -10 °C~60 °C(動作)(※2) |
|           | -10 ℃~40 ℃(推奨)       |
| 周囲湿度 :    | 20 %RH $\sim$ 90 %RH |
|           | (結露なきこと)             |
| 防塵·防水性 :  | IP66(JIS C 0920)     |
| ※1 ヒーター使用 | 時は、AC24 V を接続してくださ   |
| い。        |                      |
| 低温(-40 ℃- | ~-20°C)の環境下で電源を入れ    |

た場合、内蔵のヒーターによって内部が温まるまでのあいだ(最長2時間)は、カメラにアクセスできません。

※2 PoE Plus 電源を使用し、microSD カード機 能・音声機能不使用時

#### 電源

| 電源電圧                      | : | AC24 V 50 Hz/60 Hz、または<br>PoE Plus |
|---------------------------|---|------------------------------------|
| 消費電流<br>AC24 V 電源<br>消費電力 | : | AC24 V 2.5 A                       |
| PoE 電源                    | : | PoE Plus 21 W                      |
| 添付物·付属品                   |   |                                    |

取扱説明書(設置/IP 設定編):1 安全上のご注意:1 保証書:1 CD-ROM:1 シリカゲル:3

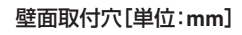

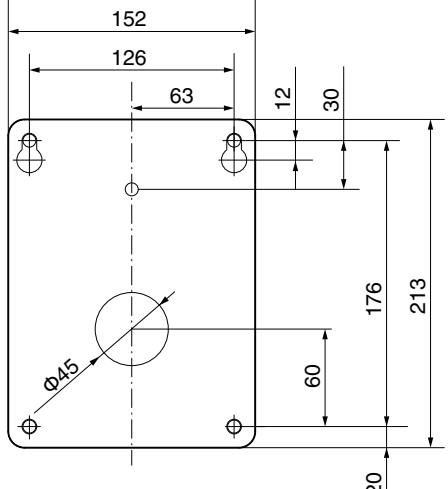

#### 外形寸法図[単位:mm]

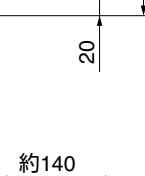

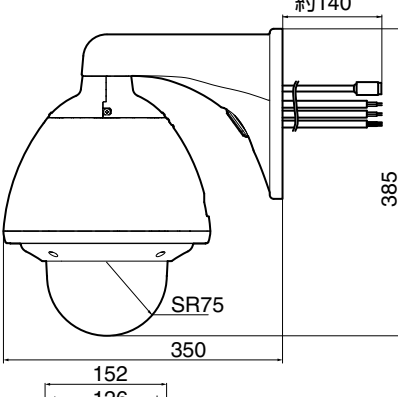

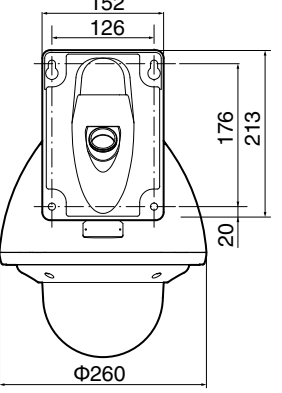

※本機の仕様および外観は、改善のため予告なく 変更することがあります。

VN-H657B HD ネットワークコンビネーションドームカメラ/ VN-H657WPB 屋外 HD ネットワークコンビネーションドームカメラ

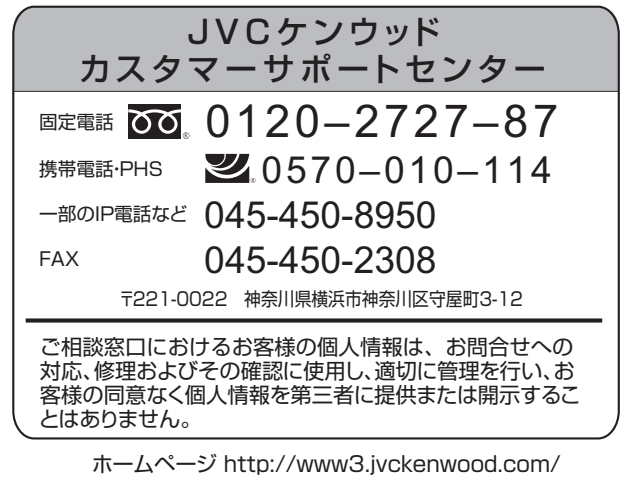

## 株式会社 JVCケンウッド・公共産業システム

〒221-0022 神奈川県横浜市神奈川区守屋町3-12